## 岩手県産業廃棄物処理業者育成センター

## 格付けWEB申請マニュアル

## 目次

| 格付け WEB 申請システムについて                          | 2          |
|---------------------------------------------|------------|
| 電子申請をする際に準備すること                             | 2          |
| 格付け申請 WEB サイト用 ID・パスワード発行申請                 | 3          |
| 格付け申請 WEB サイト用 ID・パスワード発行                   | 4          |
| 初めての格付け申請で岩手県産業資源循環協会に未加入者の方                | 4          |
| 格付け更新申請をする方、または岩手県産業資源循環協会に加入者で初め<br>申請をする方 | )て格付け<br>8 |
| 格付け申請 WEB サイトマイページ                          | 10         |
| ログイン                                        | 10         |
| マイページ                                       |            |
| 画面の説明                                       |            |
| 各機能の説明                                      |            |
| WEB 申請                                      | 12         |
| Step.1 申請者情報の登録                             | 12         |
| Step.2 申請書類ダウンロード                           | 16         |
| Step.3 申請書アップロード提出                          | 17         |
| 申請の履歴                                       | 21         |
| 申請履歴一覧                                      | 21         |
| 申請履歴詳細                                      | 22         |
| 事業者情報                                       | 24         |
| 事業者情報確認画面                                   | 24         |
| 事業者情報編集画面                                   | 25         |
| 許可情報                                        |            |
| 許可情報一覧画面                                    | 26         |
| 許可情報を追加する                                   | 27         |
| 許可情報を編集する                                   | 29         |
| 許可情報を削除する                                   | 31         |
| 改定履歴                                        | 33         |

## 格付け WEB 申請システムについて

格付け WEB 申請システムは、「岩手県産業廃棄物処理業者育成センター 格付け・保証金制度」 の申請をWEB サイトで受け付けるシステムです。(以下、「格付け申請 WEB サイト」という。)

- 格付け申請 WEB サイト用 ID・パスワード発行
   「格付け申請」をされる事業者様の格付け申請 WEB サイトへログインするための
   ID・パスワードを発行するための申し込みフォームです。
- 格付け申請 WEB サイトマイページ
   事業者専用の ID・パスワードを用いて格付け申請 WEB サイトへログインします。
   マイページでは、格付け申請、申請履歴の確認の他、事業者情報の確認・編集、許可情報の確認・編集を行います。

#### 電子申請をする際に準備すること

(1)~(3)の書類はアップロードする書類となります。 それぞれ指定するファイル形式で準備をお願いします。 最大ファイルサイズは1ファイル5MBまでです。

- (1) 岩手県または盛岡市の保有している全ての産業廃棄物処理業の許可証の写し ファイル形式: PDF 業区分ごとにPDF化してください。
- (2) 直近3年分の財務諸表 ファイル形式: PDF 事業年度ごとに1つのPDFファイルにしてください。 ※さんぱいくん(産業廃棄物処理業者検索)に公表する場合は不要です。
- (3) 組織名簿(役員および従業員名簿) ファイル形式: Excel 様式は育成センターのサイトからダウンロード可能です。 ※電子申請を開始後、Step.2 申請書類ダウンロードからもダウンロード可能です。
- (4) さんぱいくん((公財)産業廃棄物処理事業財団)において公表事項の更新 審査開始(5月中旬)までに更新をしてください。
- (5) info@iwuc.jpからのメールが受信可能になるように設定をしてください。

# 格付け申請 WEB サイト用 ID・パスワード発行申請

申請ログインの ID とパスワードを取得する (3月中旬頃より受付開始) 次のいずれかに該当するボタンをクリックしてください。

(1)初めて格付け申請をする方、又は過去に格付け認定を受けていた方

(2) 更新申請する方のうち ID とパスワードが不明な方

岩手県産業廃棄物処理業者育成センターのサイトのトップ画面下から

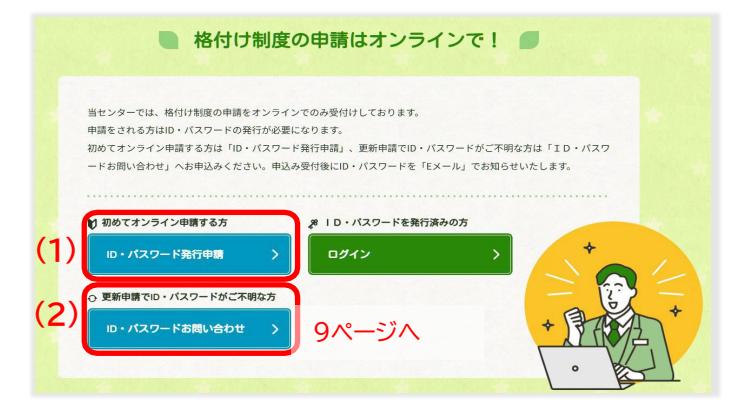

様式・格付け申請ページの「格付け制度の申請について」から

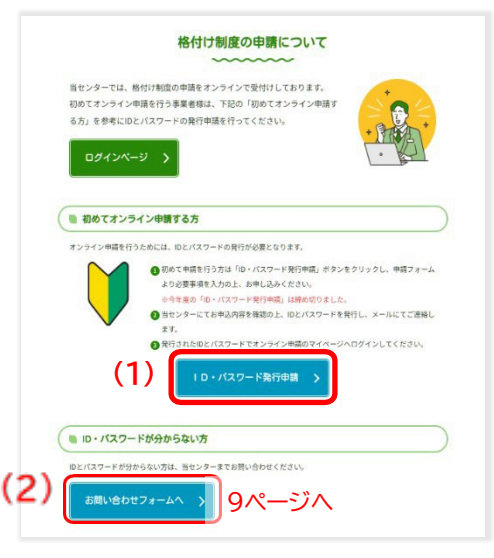

(1)をクリックすると岩手県産業資源循環協会への加入状況を問うウィンドウが表示されます。 該当するどちらかをクリックしてください。

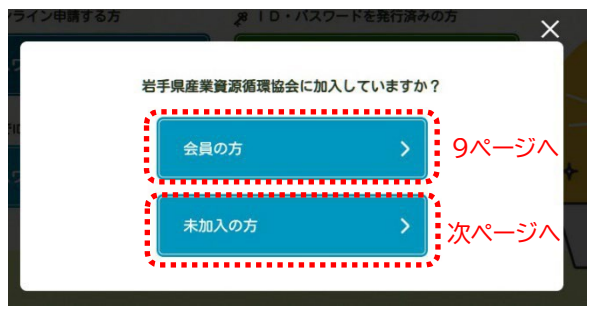

## 格付け申請 WEB サイト用 ID・パスワード発行

更新の申請をする方、または岩手県産業資源循環協会に加入している方は8ページへ

#### 初めての格付け申請で岩手県産業資源循環協会に未加入者の方

初めて「格付け・保証金制度申請」に申し込まれる事業者様の申し込みフォームです。 格付け 申請 WEB サイトヘログインするためのログイン ID・パスワードを発行します。

最初に確認事項を選択してください。
 ID・パスワード発行申請は、確認事項をどちらも満たしている場合に申込が可能です。

| 制度Web申請用ID * バスワード発行                                             |                 |
|------------------------------------------------------------------|-----------------|
|                                                                  |                 |
|                                                                  |                 |
| 申し込みフォーム                                                         |                 |
| ~~~~~                                                            |                 |
| こちらは初めて『格付け・保証金制度申請』に申し込まれる事業者様の申込フォーム                           | です。             |
| 昨年度までに申請をされた事業者様は対象ではめりません。                                      |                 |
| ※格付け認定を受けたことがあり、ID・バスワードがわからない事業者様は、ID・パスワードお問い合<br>らお問い合わせください。 | <u>わせフォーム</u> か |
| 確認事項を選択してください。                                                   |                 |
| ID・パスワード発行申請は、確認事項をどちらも満たしている場合に申込が可能です。                         |                 |
|                                                                  |                 |
| ● 確認事項                                                           |                 |
| 岩手県知事、または盛岡市長の産業廃棄物処理業許可を取得していますか? 🕺                             |                 |
| ○ していない ○ している                                                   |                 |
|                                                                  |                 |

② 確認事項を選択すると、事業者情報の入力フォームが表示されます。
 事業者情報、申請の連絡先、取得している許可情報をそれぞれ入力して「確認」ボタンをクリックします。

| 手県知事、または盛岡市長      | の産業廃棄物処理業許可         | 「を取得していますか? 🚺     | 1              |                     |
|-------------------|---------------------|-------------------|----------------|---------------------|
| 0 LTWAN           | ている                 |                   |                |                     |
| 定を受けようとする業の区      | 分において、岩手県内で         | の産業廃棄物処理業の業務実     | 績が1年以上ありますか? 💋 |                     |
| ○ ない ● ある         |                     |                   |                |                     |
|                   |                     |                   |                |                     |
| 申請を申し込む事業         | 諸様の情報を入力            | してください。           |                | $\supset$           |
| 会社名 必須            | サンプル株式会社            |                   |                | ①事業者情報              |
|                   | 小岩手県知事または盛岡市長       | その許可を得ている産業廃棄物処理が | 夏の事業所名         |                     |
| 『便番号 必須           | <b>〒</b> 020 - 005  | 1 (半角)            |                |                     |
| 主所 必須             | 岩手県盛岡市下太田沢          | Ħ                 |                | 1                   |
| 申請内容に関するこ         | 「連絡先を入力して           | ください。             |                |                     |
| 〔担当者様会社名 🛛 🕉 🗐    | 申請する会社名をコ           | <- G              |                | 2申請内容に関するご連絡先       |
|                   | サンプル株式会社            |                   |                | 代理人の情報を入力してくださ      |
| 2担当者様名 必須         | 三古 太郎               |                   |                | い。<br>書類に不備等がある場合や現 |
| いりがな 参須           | さんぷる たろう            |                   |                | 調査等について、入力されたメ      |
| 話番号 必須            | 019 - 656           | - 3600 (¥         | 殉)             | いたします。              |
| ペールアドレス 8個        | sample@sample.co.jj | 0                 |                | 1                   |
|                   |                     |                   |                |                     |
| 取得している許可す         | べてにチェックし            | てください。 🔌 🔊        |                | $\supset$           |
| 選択を解除 🗙           |                     |                   |                |                     |
| 業の区分              |                     | 岩手県知事許可           | 盛岡市長許可         | ③岩手県内で取得している許可      |
| 又集運搬              | 積替保管なし              | •                 | 0              |                     |
|                   | 積替保管あり              | 0                 |                |                     |
| 中間処理              |                     | 0                 |                |                     |
| <b>夏終処分</b>       |                     |                   |                |                     |
| 寺別管理産業廃棄物収集運<br>8 | 積替保管なし              |                   | 0              | -                   |
|                   | 積替保管あり              | 0                 | 0              | - 1                 |
| すか官理産業廃業初中間処却     |                     | 0                 | 0              | -                   |
| 特別管理產業廃棄物最終処分     | 5                   | U                 | 0              |                     |
|                   |                     |                   |                |                     |

③ 入力内容の確認画面に移ります。
 入力内容にお間違いがなければ「申し込む」をクリックします。

| ● 確認事項                                                                 |                                                                      |                 |                |
|------------------------------------------------------------------------|----------------------------------------------------------------------|-----------------|----------------|
| 確認事項                                                                   |                                                                      |                 |                |
|                                                                        |                                                                      |                 |                |
| 岩手県知事、または盛岡市長                                                          | の産業廃棄物処理業許す                                                          | 可を取得していますか? 🛛 🐼 | 1              |
| している                                                                   |                                                                      |                 |                |
| 認定を受けようとする業の区                                                          | 分において、岩手県内で                                                          | での産業廃棄物処理業の業務実  | 績が1年以上ありますか? 🚺 |
| ある                                                                     |                                                                      |                 |                |
| ● 申請を申し込む事業                                                            | 諸様の情報を入力                                                             | りしてください。        |                |
| 会社名 创演                                                                 | サンプル株式会社                                                             |                 |                |
| 郵便番号 必须                                                                | ₹ 020-0051                                                           |                 |                |
| 住所 必須                                                                  | 岩手県盛岡市下太田沢                                                           | Ħ               |                |
| ご担当者様会社名 (必須)<br>ご担当者様名 (必須)<br>ふりがな (必須)<br>電話番号 (必須)<br>メールアドレス (必須) | サンブル株式会社<br>三古 太郎<br>さんぷる たろう<br>019-656-3600<br>sample@sample.co.jp | 2               |                |
| ● 取得している許可す                                                            | べてにチェックし                                                             | てください。 必須       |                |
| 業の区分                                                                   |                                                                      | 岩手県知事許可         | 盛岡市長許可         |
| 収集運搬                                                                   | 積替保管なし                                                               | 1               |                |
|                                                                        | 積替保管あり                                                               |                 | 1              |
| 中間処理                                                                   |                                                                      |                 |                |
| <b>取</b> 栏见 <b>分</b>                                                   | 諸恭保等な」                                                               | 1               |                |
| the second design and and other safet of the start data to the         | DEDINE 4 C                                                           |                 |                |
| 特別管理産業廃棄物収集連<br>撤                                                      | 積替保管あり                                                               |                 |                |
| 特別管理産業廃棄物収集連<br>撤<br>特別管理産業廃棄物中間処5                                     | 積替保管あり                                                               |                 |                |

④ ID・パスワード発行受付完了画面が表示されたら受付完了です。
 管理者が確認後、WEB 申請用 ID とパスワードがメールで通知されます。

|                                       | <sup>美資源循環協会</sup><br>棄物処理業者育 | 成センター               | P022     | 🗹 お問い合わせ |
|---------------------------------------|-------------------------------|---------------------|----------|----------|
| 格付け・保証金制度 +                           | 格付け業者検索                       | 基準適合・保証金預託者         | 様式・格付け申請 | よくある質問   |
|                                       | ID・パ                          | スワード発行受付会           | 己        |          |
| <u>HOME</u> > <u>格付け制度Web申請用ID・</u> , | <u>パスワード発行</u> > ID・パスワー      | ド発行受付完了             |          |          |
|                                       | ID•7                          | パスワード発行受付完<br>~~~~~ | 7        |          |
| 格付け制度Web                              | 申請用ID・パスワード発行の                | の申し込みを受け付けました。      |          |          |
| 確認後、WEB申                              | 請用IDとパスワードをメー                 | ルでお知らせ致します。         |          |          |
| ご不明点等ござ                               | いましたら、当センターまで                 | でご連絡ください。           |          |          |
|                                       |                               |                     |          |          |

### 格付け更新申請をする方、または岩手県産業資源循環協会に加入者で 初めて格付け申請をする方

格付け申請 WEB サイトヘログインするためのログイン ID・パスワードを発行します。

確認事項を選択すると、事業者情報の入力フォームが表示されます。
 事業者情報、申請の連絡先をそれぞれ入力して「確認」ボタンをクリックします。

|                                                                                            | 更新申請用ID・パスワードお問い合わせ                                                                                                    |
|--------------------------------------------------------------------------------------------|----------------------------------------------------------------------------------------------------|
| 新中請用ID・パスワードお問い                                                                            | い合わせ                                                                                                    |
| 1                                                                                          | D・パスワードお問い合わせフォーム                                                                                                    |
| こちらは次の(1)、(<br>フォームです。<br>(1)格付け認定の更好<br>(2)岩手県産業資源得<br>岩手県産業資源循環<br>せん。(※)<br>※初めて格付け認定を申 | 2)のいずれかに該当し、ID・パスワードがわからない事業者様の問い合わせ<br>新申請をする事業者様<br>臨環協会の会員事業者様<br>協会に未加入で、初めて格付け認定を申し込まれる事業者様は対象ではありま<br>し込まれる事業者様は、I <u>D・パスワード発行申し込みフォーム</u> からお申し込みください。 |
| <u> </u>                                                                                   | サンプル株式会社                                                                                                    |
| 郵便番号 必須                                                                                    | 〒 020 - 0051 (半角)                                                                                                    |
| 住所 必須                                                                                      | 岩手県盛岡市下太田                                                                                                    |
|                                                                                            | 三古 太郎                                                                                                    |
| ご担当者様名 🕺                                                                                   |                                                                                                    |
| ご担当者様名 多須<br>ふりがな 多須                                                                       | さんぶる たろう                                                                                                    |
| ご担当者様名 必須<br>ふりがな 必須<br>電話番号 <u>必須</u>                                                     | さんぶる たろう<br>019 - 656 - 3600 (半角)                                                                                                    |
| <ul> <li>ご担当者様名 必須</li> <li>ふりがな 必須</li> <li>電話番号 必須</li> <li>メールアドレス 必須</li> </ul>        | さんぶる たろう<br>019 - 656 - 3600 (半角)<br>sample@sample.co.jp                                                                                                    |

② 入力内容の確認画面に移ります。
入力内容にお間違いがなければ「申し込む」をクリックします。

|                    | 入力内容確認                                 |
|--------------------|----------------------------------------|
| ・バスワードお問い合わせ > 入力内 | 白容確認                                   |
|                    |                                        |
|                    | 入力内容確認                                 |
|                    | ~~~~~                                  |
| ID・パスワードお問い合材      | わせの申し込みを行います。内容を確認後、[申し込む]ボタンを押してください。 |
| 会社名 参演             | サンプル株式会社                               |
| 郵便番号 必须            | 〒 020-0051                             |
| 住所 必須              | 岩手県盛岡市下太田                              |
| ご担当者様名 必須          | 三古 太郎                                  |
| ふりがな 必須            | さんぶる たろう                               |
| 電話番号 必須            | 019-656-3600                           |
|                    |                                        |

③ ID・パスワード発行受付完了画面が表示されたら受付完了です。 管理者が確認後、WEB 申請用 ID とパスワードがメールで通知されます。

| ID・パスワードお問い合わせ受付完了                                         |
|------------------------------------------------------------|
| <u>HOME</u> > <u>ID・パスワード発行お問い合わせ</u> > ID・パスワードお問い合わせ受付完了 |
| ID・パスワードお問い合わせ受付完了                                         |
| ~~~~~                                                      |
| ID・バスワード発行お問い合わせの申し込みを受け付けました。                             |
| 確認後、WEB申請用IDとバスワードをメールでお知らせ致します。                           |
| ご不明点等ございましたら、当センターまでご連絡ください。                               |

## 格付け申請 WEB サイトマイページ

ログイン

【ログインページ URL】 https://iwuc.jp/member/login/

格付け申請 WEB サイト用 ID・パスワード発行で発行された ID・パスワードを使用して格付け 申請 WEB サイトマイページへログインします。 ログイン ID・パスワードをそれぞれ入力し、「ログイン」ボタンをクリックします。

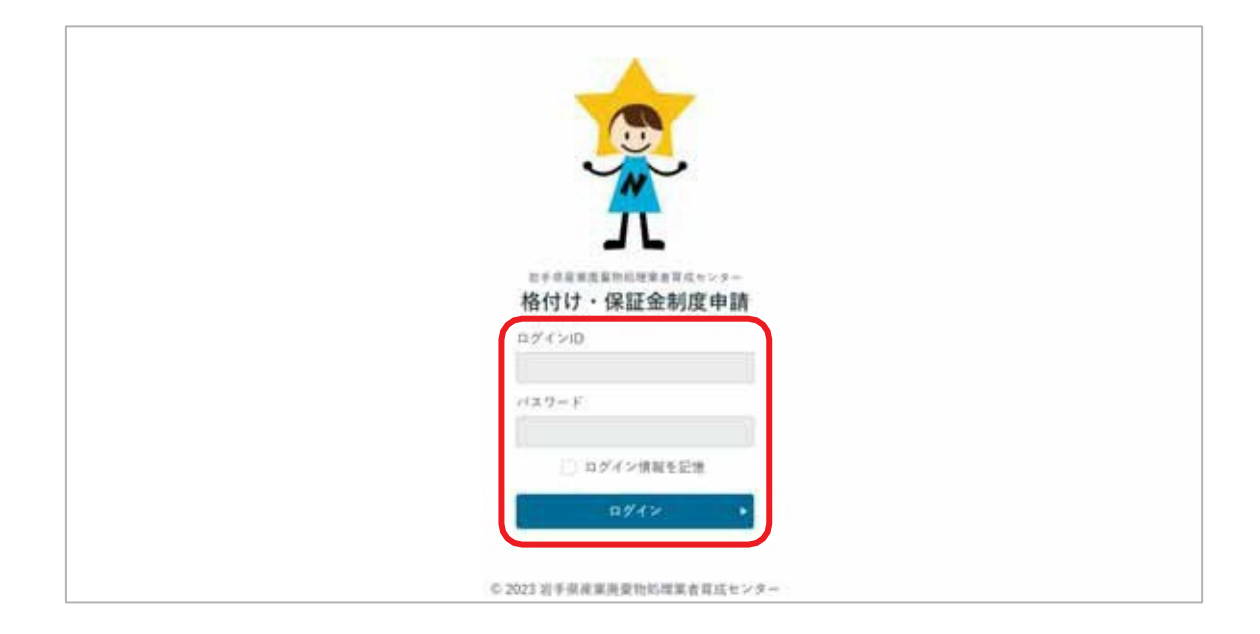

IDとパスワードが不明な方は、又は分からなくなった方は、<u>3ページ</u>の方法で、IDとパスワードを 入手してください。

マイページ

#### 画面の説明

| ガキ市市家庭東市所用家市市はマンター     格付け、保証金制度申請マイページ |                          |                                          | サンプル株式会社様                      | ₽09791 |
|-----------------------------------------|--------------------------|------------------------------------------|--------------------------------|--------|
| 格付け・保証金制度W                              | EB申請                     |                                          |                                |        |
| 令和五年度の申請受付を開始しま                         | した。 申請期間 :4月3日から5月       | 9日まで                                     |                                | •      |
| WE8#M                                   | 0,                       | 申請の履歴                                    | 2,                             |        |
| 2 登録情報<br>金録された明朝は、地付け申請に一部語            | み込みできる他、当センターホームペー       | (審査結果: 単時均分案:★★★ 次)<br>ジの格付け業者検索に及決されます。 | ninosen:★★★ )<br>ninosen:★★★ ) |        |
| 苹果者情報                                   | 3 🔹                      | 許可請報                                     | 4                              |        |
| *********                               | C 2023 21 + R.4.8.9 2016 | 業者商店センター                                 |                                |        |

#### 各機能の説明

| ①WEB 申請 | 格付け制度のWEB申請に進みます。申請期間外の場合はクリックできません。( <u>WEB 申請</u> ) |
|---------|-------------------------------------------------------|
| ②申請履歴   | 申請期間の終了した過去の申請を確認します。( <u>申請の履歴</u> )                 |
| ③事業者情報  | 登録中の事業者情報の確認、編集をします。( <u>事業者情報</u> )                  |
| ④許可情報   | 登録中の許可情報の確認・追加・編集を行います。( <u>許可情報</u> )                |

## WEB 申請

WEB 申請は申請者情報の登録、申請書類ダウンロード、申請書類アップロード提出の順番に進めていきます。

| 1-保证金利度申請     |                                   | サンプル様式会社様 | <b>₽</b> 0979 |
|---------------|-----------------------------------|-----------|---------------|
|               | 令和五年度(中語開間:4月3日から5月9日まで)          |           |               |
|               | — WEB申請の流れ —                      |           |               |
| Step.1から職番に申請 | を行ってください。                         |           |               |
| (Step.3)      | ・中語者情報の登録                         | >         |               |
|               |                                   |           |               |
| 51ep.2        | ●回着指ダクンロード                        |           |               |
|               |                                   |           |               |
| Shop.3        | <ul> <li>●21日第7ップロード推出</li> </ul> |           |               |

## Step.1 申請者情報の登録

申請者情報、申請する事業所の情報、担当者の情報、保有している岩手県または盛岡市の許可 を入力します。

① WEB 申請トップページで「Step.1 申請者情報の登録」をクリックします。

| 第一日日日日日日日日日日日日日日日日日日日日日日日日日日日日日日日日日日日日 |                          | サンプム構成会社 職 | B = 979 } |
|----------------------------------------|--------------------------|------------|-----------|
|                                        | 令和五年度(中請期間:4月3日から5月9日まで) |            |           |
|                                        | — WEB申請の流れ —             |            |           |
| Step.Iから原意に中                           | 請を行ってください。               |            | -         |
| Shep.1                                 | 中請者情報の登録                 | >          |           |
| Dap.2                                  | ●請罪職ドク>□−ド               |            | j         |

② 申請事業者の情報、担当者、または行政書士等の代理人の情報を入力します。入力後「申請内容の入力へ」ボタンをクリックします。

| 格付け・保証                 | 金制度申請                                                                               |                                                                                                    | (2 1 y ) |                             |
|------------------------|-------------------------------------------------------------------------------------|----------------------------------------------------------------------------------------------------|----------|-----------------------------|
| Step1. F               | 申請者情報の登                                                                             | 録                                                                                                    |          |                             |
| 手順に従って、〕<br>※印は入力必須1   | 入力してください。(様:<br>真目です。                                                               | 【第1号作成用)                                                                                                |          |                             |
| ф1 <b>3</b>            | 著情報を入力                                                                              | 申請内容の入力 申請内容の確認                                                                                         | 中語       |                             |
| ■ 申請者                  |                                                                                     |                                                                                                    | •        | 1<br>1                      |
| 1 54 1 10 40 - of      | 14 A 16 TL + ( 10 + 4 A                                                             |                                                                                                    |          | ①事業者·代表者                    |
| 両在地                    | (二、右你及び代表者の)<br>部(信義号(半色) ※                                                         | 〒 020 - 0021                                                                                            |          |                             |
| 77134.76               | 林司區印動任所書                                                                            | · · · · · · · · · · · · · · · · · · ·                                                                   |          |                             |
| 会社名                    | 名称英                                                                                 | 日子永囲時90千入日<br>サンプル株式会社                                                                                  |          |                             |
| AILU                   | L 11 +642 18                                                                        | x 2 2 x 1 x 1 x 1 x 1 x 1                                                                               |          |                             |
| 代表者                    | 没職名軍                                                                                | **                                                                                                    |          |                             |
| 1000                   | n n w                                                                               |                                                                                                    |          |                             |
| 所在地<br>会社名<br>事業所代表者   | <ul> <li>郵便番号(半角)楽</li> <li>住所豪</li> <li>名称豪</li> <li>ふりがな楽</li> <li>役職名</li> </ul> | <ul> <li>T 020 - 0021</li> <li>お手雪藤岡市中央通</li> <li>サンプル株式会社</li> <li>さんぶるかぶしきがいしゃ</li> <li>常務</li> </ul> |          | ②と③が様式第1号、第2号<br>申請者名になります。 |
|                        |                                                                                     |                                                                                                    | ••••••   |                             |
| 担当者                    | 氏名楽                                                                                 | 三古 次郎                                                                                                   |          | ③問合せ先の担当者と電話番号              |
|                        | 電話番号(半角) 💥                                                                          | 019 - 656 - 3600                                                                                        |          |                             |
| 備考                     |                                                                                     | <i>兼新接触です。</i>                                                                                          |          |                             |
| 申請者ホーム                 | ベージアドレス兼                                                                            |                                                                                                    |          |                             |
| <ul> <li>あり</li> </ul> | <ul> <li>産廃情報ネ<br/>※「さんばいく</li> <li>         自社ホーム     </li> </ul>                  | ット(さんばいくん)<br>し」で公開した情報は許可証の写しを除き、原則資料の添付免除<br>ページ https://sample.co.jp                                 |          | ④事業所のホームページ                 |
|                        | ※「きんばいく<br>※ 自社ホーム                                                                  | は」で公開した情報は許可証の写しを除き、原則資料の添付先除<br>ページ https://sample.co.jp<br>●議内容のスカへ ・ 申請内容の                           | 0入力へ     |                             |

・ 申請トップへ戻る

| ①事業所• 代表者<br>情報     | 所在地、事業所名、代表者名を許可証の通りに入力します。                                              |
|---------------------|--------------------------------------------------------------------------|
| ②今回の申請に関す           | 岩手県内に本社がある場合は、許可証の通りに入力してください。                                           |
| る 問い合わせ先            | 申請者と同じ場合は <mark>申請者の情報を複写 v</mark> をクリックすることで入力欄に<br>複写できます。             |
|                     | 岩手県外に本社があり、県内にある事業所等(営業所、工場)が代理で申請をする<br>場合は、その事業所等の住所、名称、代表者名を入力してください。 |
| ③問い合わせ先の<br>担当者、代理人 | 問い合わせの際の担当者、または代理人の情報を入力します。                                             |
|                     | 行政書士が代理申請をする場合は、備考に申請事業者の電話番号を入力してく<br>ださい。                              |
| ④事業所のホーム<br>ページ     | 事業所のホームページの有無、アドレスを入力します。                                                |

③ 申請内容の登録をします。入力完了後、「入力内容の確認画面へ」をクリックします。

| ■ 中請区分 ※参照<br>● 88978 〇 9878                                                                                                    |                                                                  |                                          |      |             | ①申請区分       |
|----------------------------------------------------------------------------------------------------|------------------------------------------------------------------|------------------------------------------|------|-------------|-------------|
| ■ 申請内容 ※必須<br>SALくいるNP#15はBB                                                                                                    | 席の詳判会キベエ入力にてください。                                                |                                          |      | 0           |             |
| 13-17 B-1                                                                                                    | 野町の者臣作用口                                                         | 許可該ファイ)                                  |      |             | ②旅行している計り消  |
| 00399123456                                                                                                    | 415 + 9 + # 4 + # 1 + I                                          | 5 274A43                                 |      |             |             |
| 00120123456                                                                                                    | 410 + 9 + F 4 + F 1 + I                                          | 8 11 11 11 11 11 11 11 11 11 11 11 11 11 |      | (8 683)     |             |
| 11000123456                                                                                                    | 415 * 9 * 4 * M 1 * I                                            | R HNP5Cas                                |      | (* ·**      |             |
| 11540123456                                                                                                    | 45. • 9. • 4 • A 1. • 0                                          | THE PERSON                               |      | (a 548)     |             |
|                                                                                                    |                                                                  |                                          |      |             | ÷           |
|                                                                                                    |                                                                  | •••••                                    |      |             | •           |
| *##1.56 GHA                                                                                                    | 210.4                                                            | ******                                   | *    | 041 ST00000 | ③申請に係る料金(税) |
| 2412                                                                                                    | 22582 (87821), 22882 (898224),<br>242 (7282), 242 (8964)         | 100.000                                  | irs. | 8240        |             |
| 834<br>838 (8.88)                                                                                                    | (2) 年後1000 日 (2) (2) (2) (2) (2) (2) (2) (2) (2) (2)             |                                          |      |             |             |
|                                                                                                    | O GERRY · +RENT O BRIGH                                          | 66                                       |      |             |             |
| 14.PE                                                                                                    | 刘争最盛裕准下太国沈国××备××号                                                |                                          |      |             |             |
| 884 A                                                                                                    |                                                                  |                                          |      |             |             |
|                                                                                                    |                                                                  |                                          |      |             |             |
| B SOROES                                                                                                    | O 22782 O +22572 . 25552                                         | 12                                       |      |             |             |
| 住用:                                                                                                    | 州争商店前市内の16番15日                                                   |                                          |      |             |             |
| NS-K                                                                                                    | #288 (T\$5#0)                                                    |                                          |      |             |             |
| <ul> <li>第二次第35号第三条の構築に</li> <li>第二条の本数等の構築</li> <li>第二条は第二の本数等の構築</li> <li>第二条には4241</li> <li>第二条には4241</li> <li>第二条には4241</li> <li>第二条には4241</li> </ul> | 20##BSONDLORT&BEELCOVT #00<br>BECOVT #00<br>O mellark<br>nellark | ARLISU, ARSEAL                           | **   |             | ⑤格付け申請項目    |

申請者情報の入力へ戻る (本画面での入力は保存されません)

| ①申請区分    | 「新規申請」または「更新申請」を選択します。                                                     |
|----------|----------------------------------------------------------------------------|
|          | 保有している許可情報の許可番号、有効期限を入力し許可証ファイルを選択します。                                     |
| ②保有している許 | 許可番号が複数ある場合は、 許可証入力欄を追加 + をクリックします。                                        |
| 可情報      | 岩手県または盛岡市の保有している全ての産業廃棄物処理業の許可について、それ<br>ぞれを入力して、PDFをアップロードしてください。         |
|          | 保有している許可情報の入力を基に申請料を表示します。入力の必要はありません。                                     |
| ③申請に係る料金 | 振込期限は5月15日(金融機関休日の場合は、翌営業日)。                                               |
|          | Step.2ダウンロードで、申請料請求書がダウンロード可能です。                                           |
|          | 積替保管あり、または処分業の方は施設の情報を業区分ごとに入力してください。                                      |
| ④施設情報    | 同じ住所に複数の施設がある場合は、施設名欄に複数の施設名を入力してください。                                     |
|          | 入力しきれない場合は、備考欄に入力してください。                                                   |
|          | 保証金の申請の有無、審査結果の情報開示の有無、備考(自由記載)を入力します。                                     |
| ⑤格付け申請項目 | 審査結果の点数等の情報開示について、排出事業者等から開示請求があった場合<br>に、開示可か開示不可かの意思表明です。                |
|          | 財務諸表を公表し、WEB申請画面で アップロードしない場合は、備考欄に「財務諸<br>表はさんぱいくん(またはHP)で公表済み」と入力してください。 |

①、②の入力の確認画面が表示されます。入力にお間違いがなければ「申請する」をクリックします。

|                                                                                             | arrest to an an                                                                                                    | _                                                                                                    |                                                                                                    |                                                                                                    |                                                                                                    | _                                                                                                    |                                                                                                    |
|---------------------------------------------------------------------------------------------|----------------------------------------------------------------------------------------------------|----------------------------------------------------------------------------------------------------|----------------------------------------------------------------------------------------------------|----------------------------------------------------------------------------------------------------|----------------------------------------------------------------------------------------------------|----------------------------------------------------------------------------------------------------|----------------------------------------------------------------------------------------------------|
|                                                                                             | 15-17-0-18-18<br>17-2                                                                                                    |                                                                                                    | CEARS - BORORS                                                                                                    | 2494                                                                                                    |                                                                                                    | D-RIN                                                                                                    | 時可望ファイル                                                                                                    |
| -                                                                                           | *******                                                                                                    |                                                                                                    | 1787 (4932A-1)                                                                                                    | 002533222454                                                                                                    | . 45                                                                                                    | 101010                                                                                                    | in warrorad                                                                                                    |
|                                                                                             | ******                                                                                                    |                                                                                                    | 401 (404N)                                                                                                    | 0000003456                                                                                                    | . 45                                                                                                    | 101810                                                                                                    | - HAUFDEAR                                                                                                    |
|                                                                                             |                                                                                                    |                                                                                                    |                                                                                                    | 1110033-55                                                                                                    | +0                                                                                                    | 144810                                                                                                    | # HUPDF.pd                                                                                                    |
|                                                                                             | 6858.04                                                                                                    |                                                                                                    | (+#10%) #17# (#10%2)                                                                                                    | 110-0122-54                                                                                                    | -+0                                                                                                    | 101010                                                                                                    | #HINDOAR                                                                                                    |
|                                                                                             | **********                                                                                                    |                                                                                                    |                                                                                                    |                                                                                                    |                                                                                                    |                                                                                                    |                                                                                                    |
|                                                                                             | - 2644<br>                                                                                                    | e                                                                                                    |                                                                                                    |                                                                                                    |                                                                                                    |                                                                                                    |                                                                                                    |
| -                                                                                           | ****                                                                                                    |                                                                                                    |                                                                                                    |                                                                                                    | -                                                                                                    | ~**                                                                                                    | 100                                                                                                    |
|                                                                                             |                                                                                                    |                                                                                                    |                                                                                                    |                                                                                                    |                                                                                                    |                                                                                                    |                                                                                                    |
| 事業の                                                                                         | 用に肉する熟設(Q集                                                                                                    | AND INVEST                                                                                                    | [あり]、または、新会園(0方)                                                                                                    |                                                                                                    |                                                                                                    |                                                                                                    |                                                                                                    |
| •                                                                                           | 1508022                                                                                                    |                                                                                                    | NARAWAYA MANANA                                                                                                    |                                                                                                    |                                                                                                    |                                                                                                    |                                                                                                    |
|                                                                                             | 824                                                                                                    |                                                                                                    |                                                                                                    |                                                                                                    |                                                                                                    |                                                                                                    |                                                                                                    |
| 2                                                                                           |                                                                                                    |                                                                                                    |                                                                                                    |                                                                                                    |                                                                                                    |                                                                                                    |                                                                                                    |
|                                                                                             | -                                                                                                    |                                                                                                    |                                                                                                    |                                                                                                    |                                                                                                    |                                                                                                    |                                                                                                    |
|                                                                                             | 894                                                                                                    |                                                                                                    |                                                                                                    |                                                                                                    |                                                                                                    |                                                                                                    |                                                                                                    |
| 3                                                                                           |                                                                                                    |                                                                                                    | ER40E                                                                                                    |                                                                                                    |                                                                                                    |                                                                                                    |                                                                                                    |
|                                                                                             |                                                                                                    |                                                                                                    | H#8885041408150                                                                                                    | 1.0                                                                                                    |                                                                                                    |                                                                                                    |                                                                                                    |
|                                                                                             | M10-4                                                                                                    |                                                                                                    | 博士学校(文字名明立)                                                                                                    |                                                                                                    |                                                                                                    |                                                                                                    |                                                                                                    |
|                                                                                             |                                                                                                    |                                                                                                    |                                                                                                    |                                                                                                    |                                                                                                    |                                                                                                    |                                                                                                    |
|                                                                                             |                                                                                                    |                                                                                                    |                                                                                                    |                                                                                                    |                                                                                                    |                                                                                                    |                                                                                                    |
|                                                                                             | 19-17-0-1888<br>第二日<br>第二日                                                                                                    |                                                                                                    | 21288-10080E0                                                                                                    | 路可香河                                                                                                    | -                                                                                                    | 1201010                                                                                                    | 許可証ファイル                                                                                                    |
|                                                                                             | 第700種類<br>第52<br>大半年記事开考<br>注意学校注意連載学                                                                                                    |                                                                                                    | 2000年10日<br>2000年(10日の日のV)                                                                                                    | 路可要可<br>00300122455                                                                                                    |                                                                                                    | <b>1 15/17/16</b><br>18/17 4 /1/1 11                                                                                                    | 許可言ファイ/<br>※米以FDF.ad                                                                                                    |
| -                                                                                           | 事項の機関<br>変分<br>大手導応事所有<br>注意会<br>大手導応事所有<br>大手導応事所有<br>大手導応事所有<br>大手導応事所有                                                                                                    |                                                                                                    | <ul> <li>(1) (1) (1) (1) (1) (1) (1) (1) (1) (1)</li></ul>                                                                                                    | 00320123455                                                                                                    |                                                                                                    | 11/17/17/17                                                                                                    | 新考察ファイル<br>時考別PDF.od<br>時考別PDF.od                                                                                                    |
|                                                                                             |                                                                                                    |                                                                                                    | 20日本部長市・総合業の第20<br>(原料公司本())<br>(総合室(中国16年))<br>(原料公司本())<br>(原料公司本())                                                                                                    |                                                                                                    |                                                                                                    | 12:000<br>12:00:4.9111<br>12:00:4.9111                                                                                                    | レートで「留予編<br>」<br>につつりが<br>に、                                                                                                    |
|                                                                                             | PFでの機関     アプ     アプ     アク     アク     アク     アク     アク     アク     アク     アク     アク     アク     アク     アク     アク     アク     アク     アク     アク     アク     アク     アク     アク     アク     アク     アク     アク     アク     アク     アク     アク     アク     アク     アク     アク     アク     アク     アク     アク      アク      アク       アク       アク        アク                                                                                                    | 2<br>2<br>2<br>2<br>2<br>2<br>2<br>2<br>2<br>2<br>2<br>2<br>2<br>2<br>2<br>2<br>2<br>2<br>2                                                                                                    | E 正正第一 - 20 0 首 0 首 0 首 0 首 0 首 0 首 0 首 0 首 0 首                                                                                                    | 15-17 @ 17           000200123455           000200123455           111000123455           111000123455           111000123455                                                                                                    | 95<br>95<br>95<br>95                                                                                                    | 12xmm<br>22x4.9122<br>22x4.9122<br>22x4.9122<br>22x4.9122                                                                                                    | 부적 <b>교 7 ~ ~ ~</b><br>대 위입FDF,9d<br>대 위입FDF,9d<br>대 위입FDF,9d<br>대 위입FDF,9d                                                                                                    |
|                                                                                             | 30円         30円           200         20円           200         20円           200         20円           200         20円           200         20円           200         20円           200         20円           200         20円           200         20円           200         20円                                                                                                    | 0<br>()<br>()<br>()<br>()<br>()<br>()<br>()<br>()<br>()<br>()<br>()<br>()<br>()                                                                                                    | まままま・約0番の茶分<br>本市本市 (市内公本のり)<br>おの市 (中内公本の)<br>本市本市 (市内公本の)<br>の小市 (市内公本の)<br>(中市公本の)<br>(中市公本の)                                                                                                    | 法可参考           00330123459           00330123459           11000123459           11040123459                                                                                                    | <ul> <li>45</li> <li>45</li> <li>45</li> <li>45</li> <li>45</li> </ul>                                                                                                    | 125/0000<br>1284/9111<br>1284/9111<br>1284/9111<br>1284/9111                                                                                                    | 新有面ファイム<br>第4回FDF24<br>第4回FDF24<br>第4回FDF24<br>第4回FDF24                                                                                                    |
|                                                                                             | FT 전·6688     K 전·6 전 전·6 전 전·6 D·6 D·6 D·6 D·6 D·6 D·6 D·6 D·6 D·6 D                                                                                                    | 6<br>(2)<br>(2)<br>(3)<br>(4)<br>(4)<br>(4)<br>(4)<br>(4)<br>(4)<br>(4)<br>(4)<br>(4)<br>(4                                                                                                    | Comparison (0000000                                                                                                    | 3878 %           00030123459           00030123459           11600123459           11600123459                                                                                                    | 45<br>45<br>45<br>45<br>45                                                                                                    | 125/0000<br>10944/910<br>10944/910<br>10944/910                                                                                                    | 화평표2274/J<br>I프 비밀가 CF.3d<br>I프 비밀가 CF.3d<br>I프 비밀가 CF.3d<br>I프 비밀가 CF.3d                                                                                                    |
| :<br>:<br>:<br>:<br>:<br>:<br>:<br>:<br>:<br>:<br>:<br>:<br>:<br>:<br>:<br>:<br>:<br>:<br>: | SPRCARE           RO           RO                                                                                                    | د<br>بر<br>بر<br>بر<br>بر<br>بر<br>بر<br>بر<br>بر<br>بر<br>بر<br>بر<br>بر<br>بر                                                                                                    | Image: Image:                    | 1000000000000000000000000000000000000                                                                                                    |                                                                                                    | 1250000<br>1044910<br>10449100<br>10449100<br>10449100<br>10449100<br>10449100<br>10449100<br>104490 | 新聞 ファイス<br>正 4 10 - 7 - 7 - 7 - 7 - 7 - 7 - 7 - 7 - 7 -                                                                                                    |
|                                                                                             |                                                                                                    | ()<br>()<br>()<br>()<br>()<br>()<br>()<br>()<br>()<br>()<br>()<br>()<br>()<br>(                                                                                                    | Image: Image:                    | 13178-51         0.020123-054           0.020123-054         0.020123-054           1100123-055         1100123-055           1100123-055         1100123-055           1100123-055         1100123-055                                                                                                    |                                                                                                    | E 20/000<br>10 ₹ 4 / 1 1 1<br>10 ₹ 4 / 1 1 1 1<br>10 ₹ 4 / 1 1 1 1<br>10 ₹ 4 / 1 1 1 1 1<br>10 ₹ 4 / 1 1 1 1 1 1 1 1 1 1 1 1 1 1 1 1 1 1                                                                                                    | 田田田 での     田田田 での     田田田 での     田田田 での     田田田 での     田田田 での     田田田 での     田田田 での     田田田 での     田田田 での     田田田 での     田田 田田 での     田田 田田 での     田田 田田 での     田田 田田 での     田田 田田 田田 一日     田田 田田 田田 田田 田田 田田 田田 田田 田田 田田 田田 田田                                                                                                    |
| 1 1 1 1 1 1 1 1 1 1 1 1 1 1 1 1 1 1 1                                                       | Product         So           So         So           Interaction of the second of the second of the secon                                                                                                    | 2<br>(1)<br>(1)<br>(1)<br>(1)<br>(1)<br>(1)<br>(1)<br>(1)<br>(1)<br>(1)                                                                                                    | Comparison Comparison Compar |                                                                                                    |                                                                                                    | E 26/10/10<br>10 = 4 / 1 1 1 1<br>10 = 4 / 1 1 1 1<br>10 = 4 / 1 1 1 1<br>10 = 4 / 1 1 1 1<br>10 = 4 / 1 1 1<br>10 = 4 / 1 1 1 1<br>10 = 4 / 1 1 1 1<br>10 = 4 / 1 1 1 1<br>10 = 4 / 1 1 1 1<br>10 = 4 / 1 1 1 1<br>10 = 4 / 1 1 1 1<br>10 = 4 / 1 1 1 1<br>10 = 4 / 1 1 1 1<br>10 = 4 / 1 1 1 1<br>10 = 4 / 1 1 1 1<br>10 = 4 / 1 1 1 1 1<br>10 = 4 / 1 1 1 1 1<br>10 = 4 / 1 1 1 1 1 1<br>10 = 4 / 1 1 1 1 1 1 1 1 1 1 1 1 1 1 1 1 1 1                                                                                                    | 新可変 ファイム<br>二 本 12170 fud<br>二 本 12170 fud<br>- 本 12170 fud<br>- 本 12170 fud<br>- 本 12170 fud<br>- 本 12170 fud<br>- 本 12170 fud<br>- 本 12170 fud<br>- 本 12170 fud<br>- 本 121   |
| :<br>:<br>:<br>:<br>:<br>:<br>:<br>:<br>:<br>:<br>:<br>:<br>:<br>:<br>:<br>:<br>:<br>:<br>: | P4508           100           100           100           100           100           100           100           100           100           100           100           100           100           100           100           100           100           100           100           100           100           100           100           100           100           100           100           100           100           100           100           100           100           100           100           100           100           100           100           100           100           100           100           100           100           100           100           100           100           100                                                                                                    |                                                                                                    | Image: Image:                    |                                                                                                    | 45<br>45<br>45<br>45<br>45<br>45                                                                                                    | EXAMULE<br>10 44 49 111<br>10 44 49 111<br>10 44 49 114<br>10 44 49 114<br>10 44 49 144 49 144 49 144 49 144 49 144 49 144 49 144 49 144 49 144 49 144 4                                                                                                    | 新可認 2 + 43<br>二 単 12 TC f_34<br>二 単 12 TC f_34<br>- 12 TC f_34<br>- 12 TC f_34 |
|                                                                                             | P 50.000         P           P 50         P           P 50         P                                                                                                    |                                                                                                    | REARE - 0-0E0/CO     ACCESS     ACCESS  |                                                                                                    | 1           45           45           45           45           45           85           85           85                                                                                                    | 125/1016                                                                                                    | 第一項目でもよ<br>第一項目でもよ<br>第一目でもよ<br>第一項目でもよ<br>第一目でもよ<br>第一目でもよ<br>第一目でもよ<br>第一目でもよ<br>第一目でもよ<br>第一目でもよ<br>第一目でもよ<br>第一目でもよ<br>第一目でもよ<br>第一目でもよ<br>第一目でもよ<br>第一目でもよ<br>第一目でもよ<br>第一目でもよ<br>第一目でもよ<br>第一目でもよ<br>第一目でもよ<br>第一目でもよ<br>第一目でもよ<br>第一目でもよ<br>第一目でもよ<br>第一目でもよ<br>第一目でもよ<br>第一目でもよ<br>第一目でもよ<br>第一目でもよ<br>第一目では<br>第一目でもよ<br>第一目でもよ<br>第<br>目で<br>第<br>目で<br>第<br>目<br>第<br>目                                                                                                    |
| 1 1 1 1 1 1 1 1 1 1 1 1 1 1 1 1 1 1 1                                                       | P150#           P100#           P100# </td <td>10000000000000000000000000000000000000</td> <td>REARE - 9-060/0/     A 1000     A 1000</td> <td></td> <td>45           45           45           45           45           45           85           85           85</td> <td>135 MME<br/>137 4 A 7 1 1<br/>137 4 A 7 1 1<br/>137 4 A 7 1</td> <td>第一項目的<br/>第一項目的<br/>第一頁目的<br/>第一項目的<br/>第一頁目的<br/>第一頁目的<br/>第一頁目的<br/>第一頁目的<br/>第一頁目的<br/>第一頁目的<br/>第一頁目的<br/>第一頁目的<br/>第一頁目的<br/>第一頁目的<br/>第一頁目的<br/>第一頁目的<br/>第一頁目的<br/>第一頁目的<br/>第<br/>目前<br/>第<br/>目前<br/>目前<br/>第<br/>目前<br/>第<br/>目<br/>第<br/>目</td> | 10000000000000000000000000000000000000                                                                                                    | REARE - 9-060/0/     A 1000     A 1000  |                                                                                                    | 45           45           45           45           45           45           85           85           85                                                                                                    | 135 MME<br>137 4 A 7 1 1<br>137 4 A 7 1 1<br>137 4 A 7 1                                                                                                    | 第一項目的<br>第一項目的<br>第一頁目的<br>第一項目的<br>第一頁目的<br>第一頁目的<br>第一頁目的<br>第一頁目的<br>第一頁目的<br>第一頁目的<br>第一頁目的<br>第一頁目的<br>第一頁目的<br>第一頁目的<br>第一頁目的<br>第一頁目的<br>第一頁目的<br>第一頁目的<br>第<br>目前<br>第<br>目前<br>目前<br>第<br>目前<br>第<br>目<br>第<br>目                                                                                                    |
| 1<br>1<br>1<br>1<br>1<br>1<br>1<br>1<br>1<br>1<br>1<br>1<br>1<br>1<br>1<br>1<br>1<br>1<br>1 | P 50.00         P 40.00         P 40.00 <t< td=""><td></td><td></td><td></td><td>1 1<br/>95<br/>95<br/>95<br/>95<br/>95</td><td>120000</td><td>(&gt; + &lt; 20 Million (&gt; + &lt; 20 Million (&gt; + &lt; &lt; 20 Million (&gt; + &lt; &lt; 20 Million (&gt; + &lt; &lt; &gt; &lt; &lt; &lt; &gt; &lt; &lt; &lt; &lt; &lt; &gt; &lt; &lt; &lt; &lt; &lt;</td></t<>                                                                                                    |                                                                                                    |                                                                                                    |                                                                                                    | 1 1<br>95<br>95<br>95<br>95<br>95                                                                                                    | 120000                                                                                                    | (> + < 20 Million (> + < 20 Million (> + < 20 Million (> + < 20 Million (> + < 20 Million (> + < 20 Million (> + < 20 Million (> + < 20 Million (> + < 20 Million (> + < 20 Million (> + < 20 Million (> + < 20 Million (> + < 20 Million (> + < 20 Million (> + < 20 Million (> + < 20 Million (> + < < 20 Million (> + < < 20 Million (> + < < > < < < > < < < < < > < < < < <                                                                                                    |
|                                                                                             | PACAME         PACAME           NO         PACAME           NA         PACAME           AS INVISION         PACAME           AS INVISION         PACAME                                                                                                    | ()<br>()<br>()<br>()<br>()<br>()<br>()<br>()<br>()<br>()<br>()<br>()<br>()<br>(                                                                                                    |                                                                                                    | с 3нтен<br>социалование<br>социалование<br>социалование<br>натен<br>натен | 1 1<br>95<br>95<br>95<br>95                                                                                                    | 120 MB + 4710 0 00 4 4710 0 00 4 4710 0 00 4 4710 0 00 4 4710 0 00 4 4710 0 00 4 1710 0 00 4 1710 0 00                                                                                                    | (トラマで図書紙)<br>した307回日本記<br>した307回日本記<br>した307回日本記<br>した307回日本記<br>(中二日本記<br>(中二日本記)                                                                                                    |
| :<br>:<br>:<br>:<br>:<br>:<br>:<br>:<br>:<br>:<br>:<br>:<br>:<br>:<br>:<br>:<br>:<br>:<br>: | PATOLINE         PATOLINE                                                                                                    |                                                                                                    |                                                                                                    | 3.978-9           0.03312955           0.03312954           1.00312955           1.100122955           1.100122955           ************************************                                                                                                    | 1 1<br>455<br>455<br>455<br>555<br>555<br>555<br>555<br>55                                                                                                    | 12000 024410<br>024410<br>024410<br>024410<br>024410                                                                                                    | 第時回ファイム                                                                                                    |
|                                                                                             | P-0.04                                                                                                    | а<br>(2)<br>(2)<br>(2)<br>(3)<br>(3)<br>(3)<br>(3)<br>(3)<br>(3)<br>(3)<br>(3)<br>(3)<br>(3                                                                                                    | تلا الله : 000000     تلا الله : 00000     تلا الله : 000000     تلا الله : 000000     تلا الله : 000000     تلا الله : 000000     تلا الله : 000000     تلا الله : 0000000     تلا الله : 0000000     تلا الله : 0000000     تلا الله : 00000000     تلا الله : 00000000     تلا الله : 0000000000     تلا الله : 0000000000     تلا الله : 0000000000000000000000000000000000                                                                                                    | 3.978-9         0.03312395           0.03312395         0.03312395           1.00123255         1.00123555           1.0012355         1.00123555           1.0012355         1.00123555                                                                                                    | 1 1<br>455<br>455<br>455<br>888<br>905                                                                                                    | T2000                                                                                                    | 田田二 2                                                                                                    |
|                                                                                             | P3 50 400         P3 400 400         P3 400                                                                                                    |                                                                                                    | Image: Image:                    | 1         3.9789 mg           0         0.03332395           0         0.0332395           1         10.0123955           1         10.0123955           1         10.0123955           0         10.0123955           0         10.0123955           0         10.0123955           0         10.0123955           0         10.0123955           0         10.0123955           0         10.0123955           0         10.0123955           0         10.0123955           0         10.0114           0         10.0114           0         10.0114           0         10.0114           0         10.0114           0         10.0114           0         10.0114           0         10.0114           0         10.0114           0         10.0114           0         10.0114           0         10.0114           0         10.0114           0         10.0114           0         10.0114           0         10.0114           0         10.0114<                                                                                                    | 24 1<br>24 2<br>24 2<br>24 2<br>25 2<br>25 2                                                                                                    | 120000                                                                                                    |                                                                                                    |
|                                                                                             | P         Total         Total         Tot                                                                                                    |                                                                                                    | Image: Image:                    | 3.978         3.978         9           0.03332395         0.03332395         0.03323955           1         0.03323955         1.1800123955           1         1.1800123955         1.1800123955           ••••••••••••••••••••••••••••••••••••                                                                                                    | 45<br>45<br>45<br>45<br>45                                                                                                    | EDBRC<br>1074710<br>074710<br>0740000000000                                                                                                    | ドロー     「日本語」     「日本語」     「日本語」     「日本語」     「日本語」     「日本語」     「日本語」     「日本語」     「日本語」     「日本語     「日本語                                                                                                    |
|                                                                                             | B         C         C                                                                                                    | (ス)     (ス)     (ス) |                                                                                                    | аланананананананананананананананананана                                                                                                    | an a a a a a a a a a a a a a a a a a a                                                                                                    | ED-RM                                                                                                    | د) که جریت استر<br>لدرا کا تا ۲۰ استر<br>لدرا کا تا ۲۰ استر<br>استر<br>۱۳۹۱ (۲۰۱۱) که کا تا ۲۰ استر<br>۱۳۹۲ (۲۰۱۱) که کا تا ۲۰ استر<br>۱۳۹۲ (۲۰۱۱) کا تا ۲۰ استر<br>۱۳۹۲ (۲۰۱۱) که کا تا ۲۰ استر<br>۱۳۹۲ (۲۰۱۱) کو تا ۲۰ استر<br>۱۳۹۲ (۲۰۱۱) کو تا ۲۰ استر<br>۱۳۹۲ (۲۰۱۱) کو تا ۲۰ استر<br>۱۳۹۲ (۲۰۱۱) کو تا ۲۰ استر<br>۱۳۹۲ (۲۰۱۱) کو تا ۲۰ استر<br>۱۳۹۲ (۲۰۱۱) کو تا ۲۰ استر<br>۱۳۹۲ (۲۰۱۱) کو تا ۲۰ استر<br>۱۳۹۲ (۲۰۱۱) کو تا ۲۰ استر<br>۱۳۹۲ (۲۰۱۱) کو تا ۲۰ استر<br>۲۰ استر ۲۰ استر<br>۲۰ استر ۲۰ استر ۲۰ استر<br>۲۰ استر ۲۰ استر ۲۰ استر<br>۲۰ اس                                                      |
|                                                                                             | NO         NO           NO         NO           NO         <                                                                                                    | ۲         ۲           ۲         ۲           ۲         ۲           ۲         ۲           ۲         ۲           ۲         ۲           ۲         ۲           ۲         ۲           ۲         ۲           ۲         ۲           ۲         ۲           ۲         ۲           ۲         ۲           ۲         ۲           ۲         ۲           ۲         ۲           ۲         ۲           ۲         ۲           ۲         ۲           ۲         ۲           ۲         ۲           ۲         ۲           ۲         ۲           ۲         ۲           ۲         ۲           ۲         ۲           ۲         ۲           ۲         ۲           ۲         ۲           ۲         ۲           ۲         ۲           ۲         ۲           ۲         ۲           ۲         ۲           ۲         ۲           ۲         ۲                                                                                                              |                                                                                                    | унниц ()                                                                                                    | 8 45<br>45<br>45<br>45                                                                                                    | 120000                                                                                                    | 第時間ファイム           第時間ファイム           第時間の日本           第日           第日           第日           第日           第日           第日           第日           第日           第日           第日           第日           第日           第日           第日           第日           第日           第日           第日                                                                                                    |
| 1 1 1 1 1 1 1 1 1 1 1 1 1 1 1 1 1 1 1                                                       | B                                                                                                    | 2<br>2<br>2<br>2<br>2<br>2<br>2<br>2<br>2<br>2<br>2<br>2<br>2<br>2<br>2<br>2<br>2<br>2<br>2                                                                                                    | Image: Image:                    | унатис.         унатис.         1           2002210020         2002210020         2002210020         2002210020           2002210020         2002210020         2002210020         2002210020         2002210020           2002210020         2002210020         2002210020         2002210020         2002210020         2002210020         2002210020         2002210020         2002210020         2002210020         2002210020         2002210020         2002210020         2002210020         2002210020         2002210020         2002210020         2002210020         2002210020         2002210020         2002210020         2002210020         2002210020         2002210020         2002210020         2002210020         2002210020         2002210020         2002210020         2002210020         2002210020         2002210020         2002210020         2002210020         2002210020         2002210020         2002210020         2002210020         2002210020         2002210020         2002210020         2002210020         2002210020         2002210020         2002210020         2002210020         2002210020         2002210020         2002210020         2002210020         2002210020         2002210020         2002210020         2002210020         2002210020         2002210020         2002210020         20022100000         20022100000                                                                                                    | 1 1 1 1 1 1 1 1 1 1 1 1 1 1 1 1 1 1 1                                                                                                    | 123.0000<br>1007-0710<br>1007-0710<br>1007-0700<br>1007-0700<br>100700<br>10000000000                                                                                                    | 第時回ファイム<br>第時回ファイム<br>第時回アでによ<br>第時回アでによ<br>第時回アでによ<br>第時回アでによ<br>第時回アでによ<br>第時回アでによ<br>第時回アでによ<br>第時回アでによ<br>第時回アでによ<br>第時回アでによ<br>第時回アでによ<br>第時回アでによ<br>第時回アでによ<br>第時回アでによ<br>第時回アでによ<br>第時回アでによ<br>第時回アでによ<br>第時回アでによ<br>第時回アでによ<br>第日回アでによ<br>第日回アでによ<br>第日回アでによ<br>第日回アでによ<br>第回アでによ<br>第回アでによ<br>第回アでによ<br>第回アでによ<br>第回アでによ<br>第回アでによ<br>第回アでによ<br>第回アでによ<br>第回アでによ<br>第回アでによ<br>第回アでによ<br>第回アでによ<br>第回アでによ<br>第回アでによ<br>第回アでによ<br>第回アでによ<br>第回アでによ<br>第回アでによ<br>第回アでによ<br>第回アでによ<br>第回アでによ<br>第回アでによ<br>第回アでによ<br>第回アでによ<br>第回アでによ                                                                                                    |
| 11<br>12<br>12<br>12<br>12<br>12<br>12<br>12<br>12<br>12                                    | ی         ی                                                                                                    |                                                                                                    |                                                                                                    | рения (                                                                                                    | 239 239 239 239 239 239 239 239 239 239                                                                                                    | 120000                                                                                                    | RP第四 2 + 4 / 4     IF HEFE(2 + 4 / 4     IF HEFE(2 + 4 / 4     IF HEFE(2 + 4 / 4)     IF HEFE(2 + 4 / 4)                                                                                                    |
| 11<br>12<br>12<br>12<br>12<br>12<br>12<br>12<br>12<br>12                                    | B         B                                                                                                    |                                                                                                    |                                                                                                    | рения  <br>рения  <br>000012360<br>000012360<br>100012360<br>100012360<br>100012360<br>10001260<br>10001260<br>1000100<br>10001000<br>10000000000000000                                                                                                    | 200 C                                                                                                    |                                                                                                    | R時間シティイ     IF 時間アレビー     IF 時間でに     IF 時間でに                                                                                                    |
| 200 2 1 2 2 2 2 2 2 2 2 2 2 2 2 2 2 2 2                                                     | PACABA         PARCAS           NO         PARCAS           NO         PARCAS                                                                                                    |                                                                                                    | Image: Image:                    | унаниц         унаниц                                                                                                    | 1 1<br>23 4<br>23 4<br>24 2<br>24 2<br>2 |                                                                                                    | 第号語 2 テイム     「川 号田でによ     「川 号田でによ     「川 号田でによ     「川 号田でによ     「川 号田でによ     「川 号田でによ     「川 号田でによ     「川 号田でによ                                                                                                    |
|                                                                                             | BYG - BYG - B                                                                                                    |                                                                                                    | Image: Image:                    | унатика<br>2002<br>2002<br>2002<br>2002<br>301<br>301<br>301<br>301<br>301<br>301<br>301<br>301                                                                                                    | 1 1 2 2 2 2 2 2 2 2 2 2 2 2 2 2 2 2 2 2                                                                                                    |                                                                                                    | 田田     田田     田     田                                                                                                    |
|                                                                                             | PATOR         PATOR           PATOR         PATOR           PATOR </td <td></td> <td></td> <td>унятя<br/>унятя<br/>констранта<br/>констранта<br/>к</td> <td>1 1 2 2 2 2 2 2 2 2 2 2 2 2 2 2 2 2 2 2</td> <td></td> <td>الم عن التركيم ( التركيم ( التي ( التي ( التي ( التركيم ( التي ( الي ( للي ( الي ( للي () (لي</td>                                                                                                    |                                                                                                    |                                                                                                    | унятя<br>унятя<br>констранта<br>констранта<br>к                                                                                                    | 1 1 2 2 2 2 2 2 2 2 2 2 2 2 2 2 2 2 2 2                                                                                                    |                                                                                                    | الم عن التركيم ( التركيم ( التي ( التي ( التي ( التركيم ( التي ( الي ( للي ( الي ( للي () (لي                                                                                                    |

⑤ 受付完了ページが表示されます。「Step.2 申請書類ダウンロード」に進みます。 このままStep.2 へ進む場合は画面に記載のリンクをクリックします。

| (*)                    | < <p>◆○自然意葉物料理系の作成センター<br/>付け、保証金利度申請</p>                                                                                            | 9>74835818 | ₽¤%77 |
|------------------------|----------------------------------------------------------------------------------------------------|------------|-------|
| S                      | ep1. 申請者情報の登録                                                                                                    |            |       |
| 40<br>格<br>入<br>次<br>記 | ltれ様でした。<br>NF・保証金制度申請を受け付けました。<br>NLた内容はトップページの「Step1 株付け・保証金制度申請」から確認、変更が可能です。<br>「 <u>Step2申請書稿ダウンロード</u> です。<br>産稿をダウンロードしてください。 |            |       |
| Ģ                      | 申請トップへ戻る                                                                                                    |            |       |
|                        | © 2023 治手県産業用量物処理業者育成センター                                                                                                    |            |       |

### Step.2 申請書類ダウンロード

 Step.1 の受付完了ページに記載のリンク、または申請トップの「Step.2 申請書類ダウン ロード」ボタンをクリックします。

| 1999年38月27日9月1日(1999年)<br>新村は一個経営制度中間 | サンプル構成会社構 | ₽¤? |
|---------------------------------------|-----------|-----|
| 令和五年度(中議開題:4月3日から5月9日                 | (71)      |     |
| — WEB申請の流れ —                          |           |     |
| Step.1から職番に申請を行ってください。                |           |     |
| 51imp.1 中語 変更 (5月2日 入力)               | >         |     |
| <b></b>                               |           | 1   |
| <u> 5140-2</u> 申請言語ダウンロード             | >         |     |
|                                       |           |     |
| 50x53      申請書類アップロード経出               |           |     |
|                                       |           |     |
| <ul> <li>マイページへ度る</li> </ul>          |           |     |
|                                       |           |     |
|                                       |           |     |
| の 7021 京手導産業務委員会部的営業者責任セン             | 8-        |     |

②「評価表」と「役員および従業員名簿」にチェックがついていることを確認して、「ダウンロード」ボタンをクリックします。申請書類(zipフォルダ)のダウンロードが開始されます。 zipフォルダをデスクトップ等に保存して、すべてのファイルを展開したものをご利用ください。

「役員および従業員名簿」について、育成センターホームページの様式よりダウンロードしたものを使用する場合は、ここでのダウンロードは不要です。

| ダウンロードする申請書類にチェックが | 入っていることを確認し、 | ダウンロードボタンを | 押してください。 |  |
|--------------------|--------------|------------|----------|--|
| ダウンロードしたファイルのファイル名 | は変更せずにご使用くだる | 56%        |          |  |
| 不要なシートがあっても削除は行わない | でください。       |            |          |  |
|                    |              |            |          |  |
| ■ 由詰書類             |              |            |          |  |
| THEA               |              |            |          |  |
| ☑ 評価表              |              |            |          |  |
| 🖌 役員および従業員名簿       |              |            |          |  |
| ✓ 申請料請求書           |              |            |          |  |
| *                  |              |            |          |  |
|                    |              |            |          |  |
|                    |              | ダウンロー      | F )      |  |
|                    |              |            |          |  |

次の行為は禁止です。

- (1) ダウンロードした申請書類のファイル名やシート名を変更すること
- (2)評価表において、保有していない業区分のシートを削除すること

評価表の評価項目に自己評価の入力を行ってください。評価表は業区分ごとにシートに 分けられています。

入力したファイルは次のStep.3 で提出に使用するので、分かりやすい場所に保存してください。

#### Step.3 申請書アップロード提出

① 申請トップの「Step.3 申請書アップロード提出」をクリックします。

| 计十级基金转度中间                          | サンプル株式会社様 | E ng |
|------------------------------------|-----------|------|
| 今和五年度(中請期間:4月3日から5月9日まで            | ис.       |      |
| — WEB申請の流れ —                       |           |      |
| Step.1から順番に申請を行ってください。             |           |      |
| 50mp.1 中請 変更 (5月2日 入力)             | >         |      |
| •                                  |           |      |
| 5(top.2) 申請書類ダウンロード(5月2日 ダウンロード済み) | >         |      |
| <b>v</b>                           |           |      |
| Shep1         申請書籍アップロード提出         | >         |      |
| Shep.3<br>中読書雑アップロード提出             | >         |      |
| <ul> <li>マイベージへ置る</li> </ul>       |           |      |

アップロード提出する申請書類の「アップロード」ボタンをクリックします。

|                                                                                                    |                                        | サンプル株式会社 # 10 日ダブウ |
|----------------------------------------------------------------------------------------------------|----------------------------------------|--------------------|
| Step3. 申請書類アップロード                                                                                    |                                        |                    |
| F記の重勝をアップロードしてください。県出済みの重勝は<br>#11時間表につきましては前年から数・+をまてつきま分を<br>はエクラキに満たない号かは半数にだした好感達成をアップ<br>■ 審頼提出 | 再アッグロード可能です。<br>毎年としますが、<br>ロードしてください。 |                    |
| 81                                                                                                   | 線出ファイル                                 | 7-170-1            |
| PitA                                                                                                 | #ill±                                  | 5 7=70-F           |
| 前年时候講書                                                                                               | 未提出                                    | Ei 7+7a+¥          |
| NI 4 年 32 58 18 AL                                                                                   | *82                                    | 2 7⊽78−¥           |
| 前半牛车封根諸高                                                                                             | <b>年提出</b>                             | 5 777a-F           |
| 10月15日                                                                                               | *====                                  | 6 7+74-F           |

③ 「提出ファイルの選択」ウィンドウでファイルを選択します。

| 77148                                                                    | 選択                    | ていません                |                          |                          |     |          |               |        |
|--------------------------------------------------------------------------|-----------------------|----------------------|--------------------------|--------------------------|-----|----------|---------------|--------|
| C M(<br>← → × ↑ <mark>  </mark> >                                        | ис » К¥зхул » #у      | 提出<br>7几株式会社 > lwate | sp_668800_2023092938     | ~                        | õ   | P Iwates | sp_68080_2023 | 092938 |
|                                                                          |                       |                      |                          |                          |     |          |               |        |
| 整理 * 新しいフォルタ                                                             | -                     |                      |                          |                          |     |          |               |        |
| 整理 マ 新しいフォルク                                                             | -<br>68               | <u>^</u>             | 更新日時                     | 12:10                    | 91X |          | 8: • 1        |        |
| 整理 ▼ 新しいフォル3<br>★ クイック アクセス<br>● OneDrive                                | -<br>名前<br>回サンプル株式会社  | ∽<br>生_評価表.xlsx      | 更新日時<br>2023/09/29 11:53 | 種相<br>Microsoft Excel ワー | 94X | 73 KB    | 8:: • 1       |        |
| 整理 ▼ 新しいフォルク<br>★ クイック アクセス<br>● OneDrive<br>● OneDrive - Persona        | -<br>名前<br>回サンブル株式会社  | 个<br>許任表.xisx        | 更新日时<br>2023/09/29 11:53 | 進現<br>Microsoft Excel つ- | 94X | 73 K8    | <u>∥</u> :: • |        |
| 整理 ▼ 新しいフォル<br>★ クイック アクセス<br>● OneDrive<br>● OneDrive - Persona<br>■ PC | -<br>名前<br>回 サンプル株式会社 | ▲<br>評価表xlsx         | 更新日時<br>2023/09/29 11:53 | 種類<br>Microsoft Excel 7- | 917 | 73 KB    | lis • 1       | . (    |

④ ファイルが選択されていることを確認し、「提出」ボタンをクリックします。

|                 | 1) SELIMETARY / I LA CASE | し、「距田」  | 下ダンを押してくたさ | い。東ファイルち |
|-----------------|---------------------------|---------|------------|----------|
| イズ5MBまで         |                           |         |            |          |
|                 |                           |         |            |          |
| <b>↓</b> ファイルを選 | 界 サンプル株式会社_評価             | 插表.xlsx |            |          |

⑤ 提出完了のメッセージが表示されます。同様に他のファイルもアップロードをします。

| 提出しました。 |
|---------|
|         |

| 格付け,保証金制度申請                                                 |                                                                      | サンプル目式会社 日 日 日 タアウ                       |
|-------------------------------------------------------------|----------------------------------------------------------------------|------------------------------------------|
| Step3. 申請書類アッ                                               | 7 <b>-</b> -F                                                        |                                          |
| 下記の書稿をアップロードしてくださ<br>単射稿課表につきましては前半から新<br>調査が3年に満たない場合は年数に応 | 、 線出済みの営業は再アップロード可能です。<br>ドキ事までお3年分を基本としますが、<br>こた時間諸貴をアップロードしてください。 |                                          |
| ■ 書類提出                                                      |                                                                      |                                          |
| 書類                                                          | 複出ファイル                                                               | 7970-F                                   |
| 評価表                                                         | サンプル株式会社 評価表 dag                                                     | <b>6</b> #7970-F                         |
| 前年时候诸贵                                                      | 単語出                                                                  | 1 7-70-F                                 |
| 间々年対標講賞                                                     | 未確出                                                                  | ► 7+70-F                                 |
| 前々々年財務議会                                                    | 未提出                                                                  | 6 7770-F                                 |
| 相與名加                                                        | *#±                                                                  | B 7+78-F                                 |
|                                                             | ┌── 申請受付期間                                                           | 中は小分けにしてアップロードが可能                        |
| • ##+>7~#8                                                  | 2 組織名簿には<br>ください。                                                    | 、「役員および従業員名簿」をアップロ・                      |
| 近3年分の財務諸表に<br>ぱいくん〔産業廃棄物処<br>5業廃棄物処理事業振興                    | 直近のアップ[<br>ついて で、訂正がある<br>理業者検索 (公 てください。                            | コード書類が最新の書類に差し替わり。<br>る場合は、申請受付期間中に再アップロ |

## 様式ダウンロード ここまでを申請期限(23時59分)までに終了してください

申請の Step.3 まで完了すると、申請書様式のダウンロードができます。 申請トップ>様式ダウンロード>「ダウンロード」ボタンをクリックしてください。

| 令和五年度(中請開間:4月3日から5月9日まで)                  |             |
|-------------------------------------------|-------------|
|                                           |             |
| — WEB申請の流れ —                              |             |
| 1から原音に中請を行ってください。<br>                     | \$          |
| <b>•</b>                                  |             |
| Step 2 申該書類ダウンロード (5月2日 ダウンロード済み)         | >           |
| •                                         |             |
| Step.3 参議書類アップロード提出(5月2日 アップロード済み)        | >           |
| •                                         |             |
| 様式ダウンロード                                  |             |
| 下記の様式をダウンロードして、中請にご利用ください。                |             |
| 様式                                        | ダウンロード      |
| <b>株式第1号 基準適合產業產業物超增業者認定申請書</b> ·保証金預託申請書 | 8 970 × R F |
| 推式第2号 評価表の各項目に適合していることを証明する資料             | 8 \$9>0-F   |
| 今回五年度の申請単純きを行っていただきありがとうございます。            |             |
| 中語期間中は何度でも、中語内容や提出者語を変更することができます。         |             |
| 諸当めStanをクリックして変更を行ってください。                 |             |

Step.3で評価表のアップロードが完了すると、様式第1号、第2号の ダウンロードが可能になります。

(1)様式第1号は提出不要です。控えとしてダウンロードして保存してください。

(2)様式第2号はダウンロード後に印刷による添付書類の表紙にしてください。

# 申請の履歴 ※電子申請が初めての場合、履歴は表示されません。

マイページの「申請の履歴」ボタンから申請期間が終了した過去の年度の申請履歴を確認します。

| 第十二日第22年時以降三日日はセンター<br>時付け、第22金制度申請マイページ |            |                  | サンプル目式会社員                         | ₽¤779} |
|------------------------------------------|------------|------------------|-----------------------------------|--------|
|                                          | ER.        | <b>A</b>         |                                   |        |
| 10-                                      | . Al       | S.               |                                   |        |
|                                          |            | y 🔇              |                                   |        |
|                                          | <u> </u>   |                  |                                   |        |
| 格付け・保証金制度WEB申請                           |            |                  |                                   |        |
| 令和五年度の申請受付を開始しました。 申請問                   | 開開 :4月3日から | 5月9日まで           |                                   |        |
| WEB中訪                                    | >          | 申請の履歴            | >                                 |        |
|                                          |            | (御春秋果: 最好奶分菜:★★★ | REPORT 1000000<br>収集運転業(格特保険) ★★★ |        |
|                                          |            |                  | 中間如複葉:★★★ )                       |        |

### 申請履歴一覧

過去の申請履歴が一覧表示されます。

「申請年度」の確認したい年度をクリックすると、履歴の詳細が表示されます。

| 中朝初起陸                    |                   |                                         |
|--------------------------|-------------------|-----------------------------------------|
| の中議理想です。<br>をクリックすると認治年間 | その詳細な申請内容が開発できます。 |                                         |
|                          | 中語年度              | 審查結果                                    |
|                          | 金松四年度             | 最終結分案:★★★ - 収集運動業 (級甘保管) :★★★ 中間的理案:★★★ |
|                          | 会和三年度             | 中間均理業★★★ 収集運用業(積替保管):★★ 晶铁钙分果.★★★       |

## 申請履歴詳細

申請履歴一覧からクリックした年度の申請情報を表示します。

|                                                                                                    |                                                                                                    |                                                                                                    |                                                | キンプの構成者 | 1. a 87.95 |       |
|----------------------------------------------------------------------------------------------------|----------------------------------------------------------------------------------------------------|----------------------------------------------------------------------------------------------------|------------------------------------------------|---------|------------|-------|
| 格付け・日                                                                                                | 采証金制度WEE                                                                                                    | 3申請 - 履歴:                                                                                                    | 令和4年度                                          |         |            |       |
|                                                                                                    |                                                                                                    | /                                                                                                    |                                                |         |            |       |
|                                                                                                    |                                                                                                    | 収集運                                                                                                    | 審査結果<br>最終処分薬:★★★<br>[踧業(積替保管):★★<br>中間処理薬:★★★ | ★ ①審査結果 |            |       |
|                                                                                                    |                                                                                                    | Ъ                                                                                                    | NMSDERALAS<br>PROFILAS                         |         |            |       |
|                                                                                                    |                                                                                                    |                                                                                                    |                                                |         |            |       |
| PRAIR                                                                                                |                                                                                                    |                                                                                                    |                                                |         |            |       |
|                                                                                                    |                                                                                                    |                                                                                                    | 評価結果ファイル                                       |         |            |       |
|                                                                                                    |                                                                                                    |                                                                                                    | V-ZARKER HERE                                  |         | 27         | 価結果   |
|                                                                                                    | 業務区分                                                                                                    |                                                                                                    | #45a                                           |         |            |       |
|                                                                                                    | 03.883                                                                                                    |                                                                                                    | 50                                             | 7       | s.:        |       |
|                                                                                                    | 8.00.178                                                                                                    | i.                                                                                                    | ei                                             |         | · /        |       |
| 法人にあって                                                                                               | は、名称及び代表者の                                                                                                    | 低者                                                                                                    |                                                |         |            |       |
| 新族地                                                                                                  | N224 (14) 4                                                                                                    | ¥ 029-0071                                                                                                    |                                                |         |            |       |
| 00 K                                                                                                 | 284                                                                                                    | モナボ島井り十九県                                                                                                    |                                                |         |            |       |
|                                                                                                    | 14/10-                                                                                                    | e's bit e tri e eluit                                                                                                    |                                                |         |            |       |
|                                                                                                    |                                                                                                    | 2 Percent Control of 12 12 11 11                                                                                                    | *                                              |         |            |       |
| 158.8                                                                                                | 12% K.K.                                                                                                    | 28.000000000000                                                                                                    | *                                              |         |            |       |
| 1588                                                                                                 | ABBEN<br>KAN                                                                                                    | TH IN AN                                                                                                    |                                                |         |            |       |
|                                                                                                    | RHER<br>EAM                                                                                                    | 28<br>28 18                                                                                                    |                                                |         |            |       |
| 1088<br>10781082<br>100%                                                                             | 2005年<br>大山市<br>た山田町市長の四月を<br>町市市市(104) =                                                                                                    | 11日<br>21日<br>夏は 永田<br>受けていら夜記典単物的<br>マ 020-0021                                                                                                    | 。<br>理Eの事業所                                    |         |            | 請者情域  |
| 11.84<br>11.742.82<br>MGM                                                                            | 2005年<br>元日<br>たは<br>動作者の許可を<br>動作者号 (0内) 年<br>日月<br>日                                                                                                    | 2月<br>2月<br>2月 末日<br>受けていら夜室夜登物的<br>で 020-0025<br>田子市成正わ十六名                                                                                                    | 。<br>「夏の事業所                                    |         | 3#         | 請者情報  |
| 代表者<br>約千億和基ま<br>所在地<br>会社名                                                                          | 12時8.8<br>たたま<br>たは<br>編用市長の許可を<br>単元音号(平内) 年<br>住所年<br>らわず                                                                                                    | 第時<br>定法 法部<br>受けていら在業換量物組<br>中 020-0021<br>前手卓成団カール系<br>アンプル株式会社                                                                                                    | 。<br>「夏の事業所                                    |         | 3#         | 1請者情幸 |
| (184)<br>107-820-5<br>100-8<br>100-8<br>10-5<br>10-5<br>10-5<br>10-5<br>10-5<br>10-5<br>10-5<br>10-5 | 2010年末<br>大山<br>加速長年(中央) 年<br>日本<br>日本<br>日本<br>日本<br>日本<br>日本<br>日本<br>日本<br>日本<br>日本                                                                                                    | <ul> <li>定点 点回</li> <li>受けている信葉商業物料</li> <li>学び20-0025</li> <li>同手可達にホール系</li> <li>アンプル用式自社</li> <li>さんぶらたぶしきがいし</li> </ul>                                                                                                    | *<br>                                          |         | 3≢         | 請者情幹  |
| (188<br>107/1252<br>Мам<br>ФНА<br>#ЕМ(188                                                            | 位置名本<br>元と<br>加定会号<br>(中央) =<br>在市<br>この<br>に<br>し<br>の<br>た<br>の<br>に<br>の<br>に<br>の<br>の<br>に<br>の<br>こ<br>の<br>こ<br>の<br>こ<br>の<br>こ<br>の<br>こ<br>の<br>こ<br>の<br>こ<br>の<br>こ<br>の<br>こ<br>の<br>こ<br>の<br>こ<br>の<br>の<br>こ<br>の<br>の<br>の<br>の<br>の<br>こ<br>の<br>の<br>の<br>の<br>の<br>の<br>の<br>の<br>の<br>の<br>の<br>の<br>の | <ul> <li>2 No. 6 G × 6 S × 6 G</li> <li>2 ボ 太郎</li> <li>受けていら度業機構物的</li> <li>Ψ 023-0011</li> <li>※F市成団カキ糸溝</li> <li>アンプル株式会社</li> <li>さんぷるとぷしきかいし</li> <li>定然</li> </ul>                                                                                                    | *<br>連載の事業所<br>*                               |         | 3#         | 同語者情報 |
| 代表者<br>数年度20年2<br>所在地<br>会社名<br>事業所代表者                                                               | 20年末年<br>元は議論考異の許可を<br>たは議論考異の許可を<br>加定条件(中央)年<br>位用年<br>名称年<br>上りかな年<br>次第六年<br>六氏ぞ                                                                                                    | <ul> <li>定当した</li> <li>定当した</li> <li>定当した</li> <li>デジブム株式会社</li> <li>アシブム株式会社</li> <li>アシブム株式会社</li> <li>たぶるたぶしきがいし</li> <li>定当した</li> <li>定当した</li> <li>ご当した</li> <li>ご当</li> <li>ご当</li> <li>ご当</li> <li>ご当</li> <li>ご当</li> <li>ご</li> <li>ご</li> <l< td=""><td>*<br/>#20\$2#</td><td></td><td>3申</td><td>請者情報</td></l<></ul>                                                                       | *<br>#20\$2#                                   |         | 3申         | 請者情報  |
| 代表者<br>第十億10年2<br>所在地<br>会社名<br>事業所代表者<br>即為者                                                        | 2018年末<br>元名<br>たは<br>編成市長の許可を<br>新定当 <sup>41</sup> ((中向) 年<br>住所年<br>名称年<br>ふりかな第<br>たい<br>本のの<br>たい<br>たい<br>たい<br>たい<br>たい<br>本の<br>の<br>許可を<br>の<br>許可を<br>の<br>許可を<br>の<br>許可を<br>の<br>たい<br>の<br>許可を<br>の<br>たい<br>の<br>許可を<br>の<br>の<br>許可を<br>の<br>の<br>許可を<br>の<br>の<br>許可を<br>の<br>の<br>許可を<br>の<br>の<br>許可を<br>の<br>の<br>許可を<br>の<br>の<br>許可を<br>の<br>の<br>許可を<br>の<br>の<br>許可を<br>の<br>の<br>許可を<br>の<br>の<br>許可を<br>の<br>の<br>の<br>い<br>の<br>の<br>の<br>の<br>の<br>の<br>の<br>の<br>の<br>の<br>の<br>の<br>の                                                                                                    | <ul> <li>第二日本 北田</li> <li>夏水 北田</li> <li>夏水 北田</li> <li>夏水 大田</li> <li>夏水 小田 (日本)</li> <li>夏水 (日本)</li> <li>夏水 (日本)</li></ul> | *<br>                                          |         | 3≢         | 請者情報  |
| пая<br>10-7.51292<br>Мом<br>ФН2<br>Эдипая<br>Пая                                                     |                                                                                                    | <ul> <li>第二日の日本日本日本日本日本日本日本日本日本日本日本日本日本日本日本日本日本日本日</li></ul>                                                                                                    | *<br>連載の事業所<br>本                               |         | 3⊄         | 明請者情幹 |
| ная<br>11+ялял<br>мам<br>фііс<br>жанная<br>лая<br>яя                                                 |                                                                                                    | <ul> <li>定時にものなどのからい</li> <li>定所</li> <li>正示</li> <li>大部</li> <li>サイレントの方法</li> <li>サンジント株式会社</li> <li>ウンジント株式会社</li> <li>ウンジント株式会社</li> <li>カンジント株式会社</li> <li>カンジント株式会社</li> <li>カンジント株式会社</li> <li>カンジント株式会社</li> <li>カンジント株式会社</li> <li>カンジント株式会社</li> <li>カンジント株式会社</li> <li>カンジント株式会社</li> <li>オンジント株式会社</li> <li>オンジント株式会社</li> <li>オンジント株式会社</li> <li>オンジント株式会社</li> <li>オンジント株式会社</li> <li>オンジント株式会社</li> <li>オンジント株式会社</li> <li>オンジント株式会社</li> <li>オンジント株式会社</li> <li>オンジント株式会社</li> <li>オンジント株式会社</li> <li>オンジント株式会社</li> <li>オンジント株式会社</li> <li>オンジント</li> <li>オンジント</li></ul>                     | *<br>#E0#E#<br>*                               |         | 3#         | 請者情幸  |
| 代表者<br>  数十倍加基2<br>  数十倍加基2<br>                                                                      | 2016年末<br>元は<br>第回参考(9年3)年<br>日月日<br>五月日<br>二月日<br>二月日<br>二月日<br>二月日<br>二月日<br>二月日<br>二月日<br>二                                                                                                    | <ul> <li>定然になるまたのである。</li> <li>定然 未回</li> <li>受けている意思発展地に</li> <li>マ 020-0021</li> <li>対手用成合わりまた。</li> <li>マンプム株式会社</li> <li>さんぶるたぶしきがいし</li> <li>定然 未回</li> <li>ごろ 次回</li> <li>25.4 106-3000</li> <li>非時用成工す。</li> </ul>                                                                                                    | *<br>                                          |         | 3#         | 請者情幸  |

| 10 m m                                                                                                    |                                                                                                    |                          |                          |                                  |                  |
|----------------------------------------------------------------------------------------------------|----------------------------------------------------------------------------------------------------|--------------------------|--------------------------|----------------------------------|------------------|
| ■ 申請告官                                                                                                    |                                                                                                    |                          |                          |                                  |                  |
| 探索している相手相また。                                                                                                    | 2編開市の許可                                                                                                    |                          |                          |                                  |                  |
| 四日の後期<br>21:9                                                                                                    | CRARE SPECE                                                                                                    |                          | -                        | 四月第2 アイル                         | ④申請内容            |
| 前子弟后事行可<br>府弟弟亲他们弟弟所有                                                                                                    |                                                                                                    | 00110123494              | -6-921-924,9 3.12        | TOTAL COLLEGE AND A REAL PORTS   |                  |
| 运动改善的                                                                                                    |                                                                                                    | 104032968                | +10842846                | 1-7ABAS1, TRAMBUSING             |                  |
| 0+4.54714<br>10.5454068358                                                                                                    |                                                                                                    | 0074123484               |                          | 22/ARCAL SQRARPELL               |                  |
| BRARNS<br>NURSERSON                                                                                                    | ROR (HERE ROR (RISE)                                                                                                    | 11095123498              | 4.925.97.511.513         | 22/2010/01/2010/06/06/06/2010/06 |                  |
| • +2111                                                                                                    |                                                                                                    |                          |                          |                                  |                  |
| *#23                                                                                                    |                                                                                                    | ROGIT                    |                          | *##10751                         |                  |
| <ul> <li>***** (2005)</li> <li>・・・・・・・・・・・・・・・・・・・・・・・・・・・・・・・・・・・・</li></ul>                                                                                                    | (1) (本和前年の利用目前)(1)<br>(本和前年の利用目前)(1)<br>(第三日前年の利用目前)(1)<br>(第三日前年日前年)(1)<br>(第三日前年日)(1)<br>(1)<br>(1)<br>(1)<br>(1)<br>(1)<br>(1)<br>(1)<br>(1)<br>(1)                                                                                                    | nia (+554)<br>。保証金につい    | , 1994 (1999).<br>- 17   | 120.000                          |                  |
| <ul> <li>※※※3 (22.868)</li> <li>● 構定第35号第1項の<br/>でに単品を参加しており、</li> <li>● 審査知見の点飲等。</li> <li>(22.54)</li> </ul>                                                                                                    | (日本日本11)、2000年10日(日本14)、1<br>の規定により単改時の対応に供する<br>(日本4日前に17)<br>の情報開示について                                                                                                    | 814 (+288)               | nis maaii                | 200.000                          |                  |
| ##+3 20.888      #定派35号派1項の      でに岸足ます形にエキリ、      審査結果の点訟等      #上ます (3.636)      偶考                                                                                                    | (日日日1111)、(日本日11日 (日日日1144))<br>の規定により単放時の対応に供する<br>(日日11日日111)<br>(日日1111)<br>の情報開示について                                                                                                    | 818 (+188)<br>6 保証金につい   | सम्ब<br>प्र              |                                  |                  |
| ###3 20.888      #定第35号第1項の      でに将記録を預めたており、      # 要選組集の点的等      #よまず (20.03か)      ##      ##      ##      ##                                                                                                    | (日本日本)11 (北京市市「日本日本」1<br>の規定により事故時の対応に供する<br>明治も日前します<br>の情報開示について                                                                                                    | 814 (+288)               | ан <b>ж</b> (жельн)<br>Х |                                  |                  |
|                                                                                                    | (1999年11)、(1999年11997年11)、(1999年11997年11)、(1999年11997年11997                                                                                                    | *** *****                | -π <b>σ</b> (##84.4)     |                                  |                  |
|                                                                                                    | (日本市場にし)、日本市場(日本市場)、(日本市場には、)<br>の規定により事故時の対応に供する<br>(日本市場によす<br>の情報開示について<br>コンズの現在日本日本市営業(日本市場)、(日本市場)、(日本市))、(日本市))、(1)((1)(1)(1)(1)(1)(1)(1)(1)(1)(1)(1)(1) | *** *****<br>·保証金につい     | 10-2 (898.4)             |                                  | (5提出ファイ          |
|                                                                                                    | (日本日本にこ)、(日本日本日、日本日本日、1)<br>の規定により事故時の対応に供する<br>用本も知見します。<br>の情報開示について<br>スペズの作式主見、日本日本日本人の<br>スペズの作式主見、日本日本日本人の<br>スペズの作式主見、日本日本日本人の                                                                                                    | H14 (#日金につい<br>) (#日金につい | ·π.σ (###4.4)            |                                  | 5提出ファイ.          |
|                                                                                                    | <ul> <li>(1.1.1.1.1.1.1.1.1.1.1.1.1.1.1.1.1.1.1.</li></ul>                                                                                                    | nia (*日本)<br>·保証金につい     | -π <b>σ</b> (###4.4)     |                                  | ら提出ファイ.          |
|                                                                                                    | (日本市市にして、日本市市市市市市市市市市市市市市市市市市市市市市市市市市市市市市市市市市市市                                                                                                    | *** *****<br>·保証金につい     | 10.2 (##8.4)             |                                  | 5提出ファイ           |
|                                                                                                    | <ul> <li>(1.1.2.2.2.2.2.2.2.2.2.2.2.2.2.2.2.2.2.2</li></ul>                                                                                                    | ALA (中日本)<br>(保証金につい     | 10.2 (##84.4)            |                                  | ら提出ファイ.          |
| <ul> <li>※※※3 (22.858)</li> <li>解定第35号第1項の<br/>でに日本2014年961、12.95</li> <li>第250月の点数等く</li> <li>第250月の点数等く</li> <li>第250月の点数</li> <li>第250月の点数</li> <li></li></ul> | 日本11年、2022、ウンプル 日本20年、2022<br>日本11年、2012<br>日本11年、2012<br>日本11年、2012<br>日本11年、2012<br>日本11年、2012<br>日本11年、2012、ウンプル 日本20日、2012<br>日本11年、2012、ウンプル 日本20日、2012                                                                                                    |                          | 10.2 (##8.4)             |                                  | ⑤提出ファイ<br>⑥様式ファイ |

(+ ++++++#4

| ①審査結果   | 各区分の審査結果(*の数)                                    |
|---------|--------------------------------------------------|
| ②評価結果   | 評価結果ファイル、各処理区分の自己評価点数、評価点数                       |
| ③申請者情報  | 事業者代表情報、及び、申請する事業所情報                             |
| ④申請内容   | 事業者が保有する許可情報、申請についての申請区分、預託金や情報開示の有無             |
| ⑤提出ファイル | 「 <u>Step.3 申請書アップロード提出</u> 」で提出した財務諸表、組織名簿のファイル |
| ⑥様式ファイル | 「 <u>様式ダウンロード</u> 」でダウンロードしたファイル                 |

#### **事業者情報**を更新したい場合に使用してください。 このページの情報は検索サイトにのみ反映されます。

マイページの「事業者情報」ボタンから登録中の事業者情報の確認、編集を行います。 事業者情報の登録内容は、育成センターホームページの格付け業者検索で表示されます。

| WEB中期                            | >            | 申請の履歴                    |            |
|----------------------------------|--------------|--------------------------|------------|
|                                  |              |                          | 前回の申請:令和四年 |
|                                  |              | Index . Business and the | 中型的框架:★★★  |
|                                  |              |                          |            |
| The Art Laborate                 |              |                          |            |
| 登録情報                             |              |                          |            |
| 登録情報<br>聞きれた情報は、特付け申請に一部読み込みできく  | る他、当センターホームペ | ージの括付け業者扶索に放映されます。       |            |
| 登録情報<br>(様された情報は、特付け申請に一部読み込みできく | る他、当ゼンターホームペ | ージの培付け席者扶索に其残されます。       |            |

### 事業者情報確認画面

「事業者情報」ボタンをクリックすると、登録中の事業者情報が表示されます。 事業者情報を修正する場合は、「事業者情報を修正」をクリックします。

| 中未有消報       |                 |                                        |             |
|-------------|-----------------|----------------------------------------|-------------|
|             |                 |                                        |             |
| <b>自然</b> 系 | 4.17            | 年>丁4県式会社                               |             |
|             | 1200            | ###################################### |             |
| 1584        | 12.98           | 2.8                                    |             |
|             | 武石              | <b>サップル 大型</b>                         |             |
|             | $\gg (1.1) + .$ | #12/A #114                             |             |
| HAM         | B224 14A1       | ware-eest                              |             |
|             | 10.00           | AFRENT+A8                              |             |
| 10.0        | 82              | 223-454-3652                           |             |
|             | 2046            | 210-001                                |             |
| 4-47163     |                 | surgive line mathematic security       |             |
| 2144        |                 | 123430799                              |             |
| 8-14-11     |                 | March / Normal Action (all             |             |
| 88743>      |                 | 95014981203                            |             |
|             | LUBRE           |                                        |             |
| \$7727x2+   |                 | and.                                   |             |
| wn          |                 | SECONDANELTY.                          |             |
| ****        |                 |                                        | <br>******* |
|             |                 | *******                                |             |
|             |                 |                                        |             |
| 07 53775    | 1.00            |                                        |             |
| · 444-5     |                 |                                        |             |
|             |                 |                                        |             |

### 事業者情報編集画面

事業者情報編集画面は、登録中の内容が各項目に入力された状態になっているので、変更する項目を入力、選択しなおして「更新」ボタンをクリックします。

|          |         | 10. 0 0 0 0 0                                                              |  |
|----------|---------|----------------------------------------------------------------------------|--|
| 望在毛      | 241     | サンプル株式会社                                                                   |  |
|          | 2927    | #>7An7>#n4>#                                                               |  |
| 10.016   | 200     | ***                                                                        |  |
|          | A6*     | 4>74 XB                                                                    |  |
|          | フリガナキ   | 9>7A 907                                                                   |  |
| 所在地      | 新使祭号书   | Ŧ 620 - 0021                                                               |  |
|          | 住所有     | 祖手供這回市中央通                                                                  |  |
| 通路先      | 電話●     | 019 - 656 - 3600                                                           |  |
|          | FAX     | 019 656 3601                                                               |  |
|          | メールアドレス | sample@pample.co.jp                                                        |  |
| 巡察委号     |         | 123456789                                                                  |  |
| ホームページ   |         | https://sample.co.jp                                                       |  |
| 開設アイコン   |         | <ul> <li>✓ 150140012EE</li> <li>✓ エコアクション21</li> <li>○ IESエテップ2</li> </ul> |  |
| いわて地球環境に | やさしい事業所 | *                                                                          |  |
| 電子マニフェスト |         | ✓ HE.                                                                      |  |
| H6       |         | 事業者の特色入力項目です。                                                              |  |
|          | 情報~祭る   | 24                                                                         |  |

更新後、メッセージが表示されます。

| 更新しました。 | × 同じる) |
|---------|--------|
|         |        |
|         |        |

#### **許可情報** ※許可情報を更新したい場合に使用してください。 故意による許可情報操作がある場合は、しかるべき措置を行います。

マイページの「許可情報」ボタンから、登録中の許可情報の確認、編集、新規追加を行います。許可情報の登録内容は、育成センターホームページの格付け業者検索で使用されます。

| WEB中語                                  | ▶ 申請の履歴                                                                                                    | 1                                 |
|----------------------------------------|----------------------------------------------------------------------------------------------------|-----------------------------------|
|                                        | TEAR . BHOOR                                                                                                    | 前間の申請:合知四年                        |
|                                        | The Property of the Party of the Party of th | Construction of the second second |
|                                        |                                                                                                    | 中型結構第:★★★                         |
|                                        |                                                                                                    | 中型結構業:★★★                         |
| 登録情報                                   |                                                                                                    | 中型的程業★★★                          |
| 登録情報<br>即された時期は、時付け申請に一部法み込            | *できる他。当センターホームページの延付け業者快楽に基映され                                                                                                    | 中型結構第:★★★<br>ます。                  |
| 登録情報<br>聞きれた時期は、時付け中期に一部読み込            | なきる他、当センターホームページの福付け業者快楽に従族され                                                                                                    | +型約須第 ★★★<br>ます。                  |
| 登録情報<br>(算された時期は、時付け申請に一部読み込)<br>事業者情報 | <ul> <li>やまる他、当センターホームページの場付け業者検索に試験され</li> <li>許可情報</li> </ul>                                                                                                    | +党的復第:★★★<br>ます。                  |

### 許可情報一覧画面

登録中の許可情報を一覧表示します。

赤囲み部分は登録中の許可情報の一覧表示、緑囲み部分は許可情報の更新操作の項目です。

|                                       |          |          | ·····                        |        |       |
|---------------------------------------|----------|----------|------------------------------|--------|-------|
| 盛岡市                                   | 特質結分(最終) | 許可重号     | 11083214568                  |        |       |
|                                       | 移動式破碎    | 許可年月日    | 令相4年4月1日                     |        |       |
|                                       |          | 有効期間     | 中和7年3月31日                    | C RE C | N(DR) |
|                                       |          | 産業廃棄物の種類 | 廃油 (弾) / P C B 処理物/廣石總等/ P C |        |       |
|                                       |          |          | 日汚染物/描定下水汚泥                  |        |       |
| 岩手県                                   | 収運       | 許可做号     | 00319876543                  |        |       |
|                                       |          | 許可年月日    | <b>介和5年9月1日</b>              | -      |       |
|                                       |          | 有効期間     | 介积8年8月31日                    | DAR U  |       |
| · · · · · · · · · · · · · · · · · · · |          | 産業廃棄物の種類 | 他人和/美法/古北/洗箱                 | 許可憎    | 報の編集  |
|                                       |          |          |                              |        |       |

#### 許可情報を追加する

許可情報を新規追加します。

①「許可情報を追加」ボタンをクリックします。

| 格付け | - 保証会制度申請 |          |                                     | 2 2 2 2 2 2 2 2 2 2 2 2 2 2 2 2 2 2 2 | 17 H 9 1     |
|-----|-----------|----------|-------------------------------------|---------------------------------------|--------------|
| 許可情 | 報         |          |                                     |                                       |              |
| 盛興市 | 特質結分(最終)  | 許可斷身     | 11083214568                         |                                       |              |
|     | 移動式破碎     | 許可年月日    | 令相4年4月1日                            |                                       |              |
|     |           | 有於期間     | - 你和7年3月31日                         | 1 2 2 E                               | <b>R13</b> 8 |
|     |           | 産業廃棄物の種類 | 現治(弾)/PCB処理批/県石綿等/PC<br>日汚染物/指定下水汚泥 | 6<br>2                                |              |
| 岩手供 | 収運        | 許可斷号     | 00319876543                         |                                       |              |
|     |           | 許可年月日    | <b>☆和5年9月1日</b>                     |                                       |              |
|     |           | 有効期間     | 小和8年8月31日                           | DAS .                                 |              |
|     |           | 産業廃棄物の種類 | 他又极/褒迪/内观/炭箱                        |                                       |              |
|     | マイページへ戻る  |          | 可情報を追加                              |                                       |              |

② 許可情報登録画面が表示されるので、各入力項目を入力します。

| #4=      |                        |                                                                                                    |  |
|----------|------------------------|----------------------------------------------------------------------------------------------------|--|
|          |                        |                                                                                                    |  |
| 年月日(松曆)业 | 平成 * - * 年 - * 月 - * 日 |                                                                                                    |  |
| 年月日(和雅)※ | ₩4 •   - • ¤   - • B   |                                                                                                    |  |
| の種類中     | 選択してください ・             |                                                                                                    |  |
| 廃棄物の種類小  |                        | le de la companya de la companya de la companya de la companya de la companya de la companya de la companya de |  |

※「許可の種類」を選択することで、「産業廃棄物の種類」の選択リストが表示されます。 「許可の種類」の選択内容によって「産業廃棄物の種類」の内容が異なります。 また、「許可の種類」が「中間処理」、「最終処分」(特管含む)の場合は「処理の区分」の選択項 目が追加されます。

| 許可の種類の    | 特管処分(最終)        | •                                             |
|-----------|-----------------|-----------------------------------------------|
| 処理の区分々    | 選択してください        | 処理の区分の選択項目                                    |
| 産業商業物の種類少 | 一 廃油 (揮)        |                                               |
|           | □ 減PCB          | <ul> <li>PCB汚染物</li> </ul>                    |
|           | PCB 結理物<br>原石線等 | 産業廃棄物の種類の選択項                                  |
|           | [] 汚泥           | () Rà                                         |
|           | ○ 廃取            | <ul> <li>() 現アルカリ</li> <li>() ばいじん</li> </ul> |
| •         | □ 廃水銀琴          |                                               |

③ 全ての項目を入力したら、「登録」ボタンをクリックします。

| 許可区域の         | 冠手環 •                                                                                                    |           |  |
|---------------|----------------------------------------------------------------------------------------------------|-----------|--|
| 許可優考令         | 11081235491                                                                                                    |           |  |
| 許可年月日(和職)     | 令和 • 5 • 年 6 • 月 1 •                                                                                                    | D.        |  |
| 有効年月日 (和服) 4. | 令和 • 10 • 年 5 • 月 31 •                                                                                                    | 11        |  |
| 許可の種類世        | 特雷约分(圓納) •                                                                                                    |           |  |
| 処理の区分々        | 18.00 •                                                                                                    |           |  |
| 産業商業物の種類●     | <ul> <li>「読血(理)</li> <li>「読血(理)</li> <li>「読アへカリ(領)</li> <li>「読PCB</li> <li>● PCB活動</li> <li>● PCB活動</li> <li>● PCB活動</li> <li>● PCB活動</li> <li>● 第二下から)</li> <li>● 商石綿等</li> <li>● 読え録</li> <li>○ 読法</li> <li>● 満起</li> <li>● 満起</li> <li>● 満起</li> <li>● 満定</li> <li>● 読み服等</li> </ul> | 101<br>22 |  |

④ 登録後、メッセージが表示されます。

許可情報の追加を終了する場合は「詳細表示へ戻る」をクリックします。

| ■ 計可情報登録 |  |
|----------|--|
| 登録しました。  |  |
|          |  |

#### 許可情報を編集する

登録中の許可情報を編集します。

① 編集する許可情報の右側にある「変更」ボタンをクリックします。

| 盛興市 | 特質処分(厳終) | 許可曲号     | 11083214568                              |       |      |
|-----|----------|----------|------------------------------------------|-------|------|
|     | 移動式破碎    | 許可年月日    | 令和4年4月1日                                 |       |      |
|     |          | 有效期間     | 令和7年3月31日                                | ERE C | rsta |
|     |          | 産業商業物の種類 | (第2) (第2) /PCB約環地/港石編写/PC<br>B汚染地/指定下水汚定 |       |      |
| 岩手県 | 収運       | 許可斷号     | 00319876543                              |       |      |
|     |          | 許可年月日    | ·令和5年9月1日                                | -     | -    |
|     |          | 有効期間     | 令和8年8月31日                                | Bas U |      |
|     |          | 産業廃棄物の種類 | 總人稅/褒迪/古宠/庚篇                             |       |      |
|     |          |          |                                          |       |      |

② 許可情報更新画面が表示されます。

登録中の許可情報が入力された状態になっているので、変更する項目を入力、選択しなおして「更新」ボタンをクリックします。入力仕様は許可情報を追加と同様です。

| 許可区域。       | · 编码市 •                                                                                                    |
|-------------|----------------------------------------------------------------------------------------------------|
| 許可備号会       | 11083214568                                                                                                    |
| 許可年月日(和曆) 🔶 | 令和 ▼   4 ▼   単   4 ▼   月   1 ▼ 日                                                                                                    |
| 有効年月日(和順) 🔶 | क्रीय • 7 • म 3 • म 31 • E                                                                                                    |
| 許可の種類者      | 特質紹分(羅時) •                                                                                                    |
| 処理の区分光      | (44)式(23)                                                                                                    |
| 産業廃棄物の種類争   | <ul> <li>○ 廃進(種)</li> <li>○ 廃ア・カリ(値)</li> <li>○ 廃PCB</li> <li>○ PCB汚染物</li> <li>○ PCB汚染物</li> <li>○ 第2数2</li> <li>○ 廃石錦澤</li> <li>○ 総え殻</li> <li>○ 汚泥</li> <li>○ 廃油</li> <li>○ 廃卸</li> <li>○ 廃ン・カリ</li> <li>○ 蔵さい</li> <li>○ ばいじん</li> <li>○ 廃水銀等</li> </ul> |

③ 登録後、メッセージが表示されます。

| ■ 許可情報編集 | <ul> <li>(× 閉じる</li> </ul> |
|----------|----------------------------|
| 更新しました。  |                            |
|          |                            |

#### 許可情報を削除する

① 削除する許可情報の右側にある「削除」ボタンをクリックします。

|        | ALIM MOVE (WENC) | 許可做号        | 11083214568               |       |   |
|--------|------------------|-------------|---------------------------|-------|---|
|        | 移数式破碎            | 許可年月日       | <b>布和4年4月1日</b>           |       |   |
|        |                  | 有効期間        | 令和7年3月31日                 |       |   |
|        |                  | 産業廃棄物の種類    | 廃油 (陳) / PCB 幼稚性/廃石絵符/ PC |       |   |
|        |                  |             | 8月染粉/指定下水污泥               |       |   |
| 岩手県 収運 | 許可働号             | 00319876543 |                           |       |   |
|        |                  | 許可年月日       | <b>查和5年9月1日</b>           | -     | - |
|        |                  | 有効期間        | 介积8年8月31日                 | BAR U |   |
|        |                  | 産業廃棄物の種類    | 他人现/奕油/污泥/庚期              |       |   |
|        |                  |             |                           |       |   |

② 削除の確認ウィンドウが表示されるので、「削除」ボタンをクリックします。

| 選択した許可情報を削除しますか? |  |
|------------------|--|
| 許可区域:盛岡市         |  |
| 許可の種類:特管処分(最終)   |  |
| 許可番号:11083214568 |  |

③ 削除後、メッセージが表示されます。

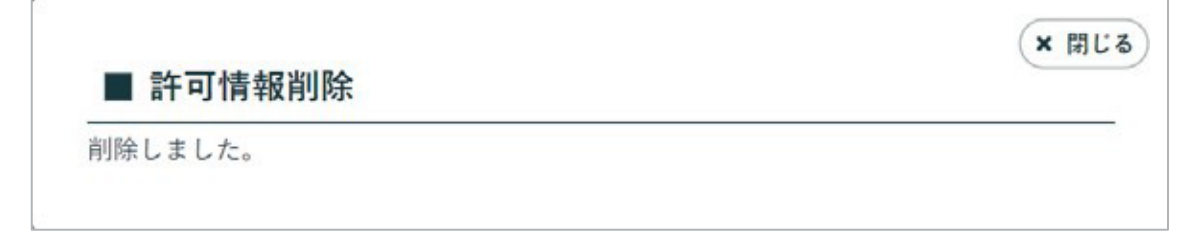

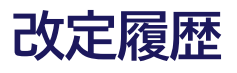

| 版数    | 発行日       | 改定履歴                              |
|-------|-----------|-----------------------------------|
| 第1版   | 2023/10/2 | 初版発行                              |
| 第1版-1 | 2024/3/4  | ダウンロード版発行 (岩手県産業廃棄物処理業者育成センターで加除) |
| 第2版   | 2025/2/1  | 第2版発行                             |